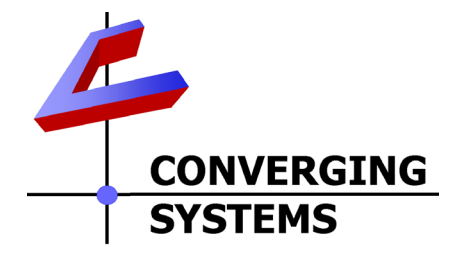

# **Integration Note**

| Automation/Lighting Panel Manufacturer: | Savant Systems                                                                                              |
|-----------------------------------------|----------------------------------------------------------------------------------------------------|
| Platforms:                              | Savant Pro and Smart Platforms                                                                              |
| Versions:                               | RacePoint BluePrint v 5.22 or newer<br>Note: tested with Version 6.X and 7.1 as well                        |
| Specific Profile/Driver Version:        | V3.12 or later (see our site for latest)                                                                    |
| Download location for Profile/Driver    | Savant dealer portal<br>Note: current name is converging systems_enode.xml or<br>converging systems_ibt.xml |
| Document Revision Date:                 | April 14, 2015                                                                                              |

# **OVERVIEW AND SUPPORTED FEATURES**

The Savant TrueControl applications and associated hardware support the Converging Systems' family of motor and LED lighting control products using either Ethernet (e-Node) or RS-232 serial connection (IBT-100).

Integration of the Converging Systems' controllers is enabled from iOS devices both locally and remotely. Additionally, status available from a number of Converging Systems' controllers can trigger commands and other events within the above automation system. For example, a motor movement can trigger a lighting event. Or a lighting command issued can signal back to the touchscreen device as to its current setting (slider movement or level setting).

#### **CURRENT PROFILES SUPPORT THE FOLLOWING FEATURES**

The following commands are supported by the current profile (except those that are grayed out).

#### LED Lighting Commands

| General CS-<br>Bus<br>Commands | Description | ILC-<br>100 | ILC-<br>400 | e-Node<br>DMX |
|--------------------------------|-------------|-------------|-------------|---------------|
| General LED Control Commands   |             |             |             |               |
|                                |             |             |             |               |
| ON                             | On          | ✓           | ✓           | ✓             |
| OFF                            | Off         | ✓           | ✓           | ✓             |

| FFFFCT 1                  |                           | ✓            | $\checkmark$ | N/A          |
|---------------------------|---------------------------|--------------|--------------|--------------|
| EFFECT.n (>1)             |                           | ✓            | ✓            | N/A          |
| STORE.#                   | Store                     | ✓            | ✓            | √<br>        |
| RECALL,#                  | Recall                    | ✓            | ✓            | ✓            |
| DISSOLVE.1=XX             | Set LED Dissolve Rate.1   | ✓            | ✓            | N/A          |
| DISSOLVE.2=XX             | Set LED Dissolve Rate.1   | ✓            | ✓            | N/A          |
| DISSOLVE.3=XX             | Set LED Dissolve Rate.3   | ✓            | ✓            | N/A          |
| DISSOLVE.4=XX             | Set LED Dissolve Rate.4   | ✓            | ✓            | N/A          |
| SEQRATE=XX                | Set LED Sequence Rate     | ✓            | ✓            | ✓            |
| SUN_UP                    | Circadian Setting UP      | ✓            | ✓            | N/A          |
| SUN_DOWN                  | Circadian Setting Down    | ✓            | ✓            | N/A          |
| SUN.S                     | Set Circadian Rhythm      | ✓            | ✓            | N/A          |
| HSB (HSL) Color Spa       | ace Commands              |              |              |              |
| FADE UP                   | Brightness Up             | ✓            | $\checkmark$ | ✓            |
| FADE_DOWN                 | Brightness Down           | ✓            | ✓            | ✓            |
| SET,L                     | Brightness                | ✓            | ✓            | ✓            |
| HUE_UP                    | -Hue Up and Adjust LED    | ✓            | ✓            | ✓            |
|                           | -Adjust LED Levels moves  |              |              |              |
|                           | by step.                  |              |              |              |
| HUE_DOWN                  | Hue Down                  | ✓            | ✓            | ✓            |
| HUE,H                     | Hue                       | $\checkmark$ | ✓            | $\checkmark$ |
| SAT_UP                    | Sat Up                    | $\checkmark$ | $\checkmark$ | $\checkmark$ |
| SAT_DOWN                  | Sat Down                  | $\checkmark$ | $\checkmark$ | $\checkmark$ |
| SAT_S                     | Sat                       | $\checkmark$ | $\checkmark$ | $\checkmark$ |
| STOP                      | ????                      | $\checkmark$ | $\checkmark$ | $\checkmark$ |
| COLOR=H.S.L               | ????                      | ✓            | ✓            | N/A          |
| PRESETH.X=XXX.X           | Set LED Presets/HLS Color | ✓            | $\checkmark$ | ✓            |
| XX.XXX                    | spacer for preset x       |              |              |              |
|                           |                           |              |              |              |
| <b>RGB Color Space Co</b> | ommands                   |              |              |              |
| RED,R                     | Red                       | ✓            | ✓            | ✓            |
| GREEN,G                   | Green                     | ✓            | ✓            | ✓            |
| BLUE,B                    | Blue                      | ✓            | ✓            | ✓            |
| WHITE,W                   | White                     | NA           | ✓            | N/A          |
| VALUE=R.G.B               | Set three color output    | $\checkmark$ | NA           | N/A          |
| VALUE=R,G,B, W            | Set four color output     | NA           | $\checkmark$ | N/A          |
| PRESET.X=XXX.XX           | Set LED Presets/RGB Color | ✓            | $\checkmark$ | $\checkmark$ |
| X.XXX (3-color)           | spacer for preset x       |              |              |              |
| PRESET.X=XXX.XX           |                           | NA           | $\checkmark$ | NA           |
| X.XXX (4-color)           |                           |              |              |              |
| STOP                      | Stop adjustment           | $\checkmark$ | ✓            | ✓            |
| Correlated Color Te       | emperature (CCT) Commands | -            |              |              |
| CCT,XXXX                  |                           | ✓            | ✓            | N/A          |
| CCT_UP                    |                           | ✓            | ✓            | N/A          |
| CCT_DOWN                  |                           | ✓            | $\checkmark$ | N/A          |
|                           |                           |              |              |              |
| <b>Bi-Directional Com</b> | mands                     |              |              |              |
| COLOR=?                   | Automatic polling within  | ✓            | $\checkmark$ | N/A          |
|                           | Driver                    |              |              |              |

| VALUE=?            | Automatic polling within | ✓            | ✓ | N/A |
|--------------------|--------------------------|--------------|---|-----|
|                    | Driver                   |              |   |     |
| PRESETH.X=?        |                          | *            | * | *   |
| PRESET.X=?         |                          | *            | * | *   |
|                    |                          |              |   |     |
| Accessory Enode Co | ommand/Setup Parameters  |              |   |     |
| Verbose Mode       |                          |              |   |     |
| UDP Port           |                          | *            | * | *   |
| 4000/5000          |                          |              |   |     |
| Telnet Login with  |                          | $\checkmark$ | ✓ | ✓   |
| Authentication     |                          |              |   |     |
| (with e-Node       |                          |              |   |     |
| Telnet Login       |                          | ✓            | ✓ | ✓   |
| without            |                          |              |   |     |
| Authentication     |                          |              |   |     |
|                    |                          |              |   |     |

#### Notes:

\*When needed, these can be implemented with modifications to Profile.

#### **Motor Commands**

| General           | Description      | IMC-         | BRIC          |
|-------------------|------------------|--------------|---------------|
| Commands          |                  | 100          | ("Bric Mode") |
| UP                | UP               | ✓            | $\checkmark$  |
| DOWN              | Down             | ✓            | $\checkmark$  |
| STOP              | Stop             | ✓            | $\checkmark$  |
| RETRACT           | Retract          | $\checkmark$ | $\checkmark$  |
| STORE,#           | Store preset x   | $\checkmark$ | $\checkmark$  |
| RECALL,#          | Recall preset x  | $\checkmark$ | $\checkmark$  |
| PRESET.X=XX.XX    | Store value into |              |               |
|                   | preset location  |              |               |
| STATUS=?          |                  |              |               |
| POSITION=?        |                  |              |               |
|                   |                  |              |               |
| Verbose Mode      |                  | *            | *             |
| UDP Port          |                  | *            | *             |
| 4000/5000         |                  |              |               |
| Telnet Login with |                  | ✓            | $\checkmark$  |
| Authentication    |                  |              |               |
| (with e-Node      |                  |              |               |
| Telnet Login      |                  | ✓            | $\checkmark$  |
| without           |                  |              |               |
| Authentication    |                  |              |               |

#### Page | 3

#### **CURRENT PROFILES DO NOT SUPPORT THE FOLLOWING FEATURES**

Other than any features that are grayed out below, the following features of Converging Systems' motor and lighting control devices are currently unsupported.

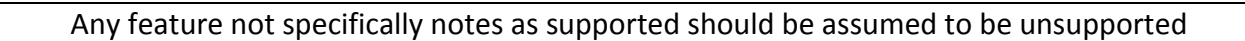

# 

WIRING DIAGRAM (for IP connection)

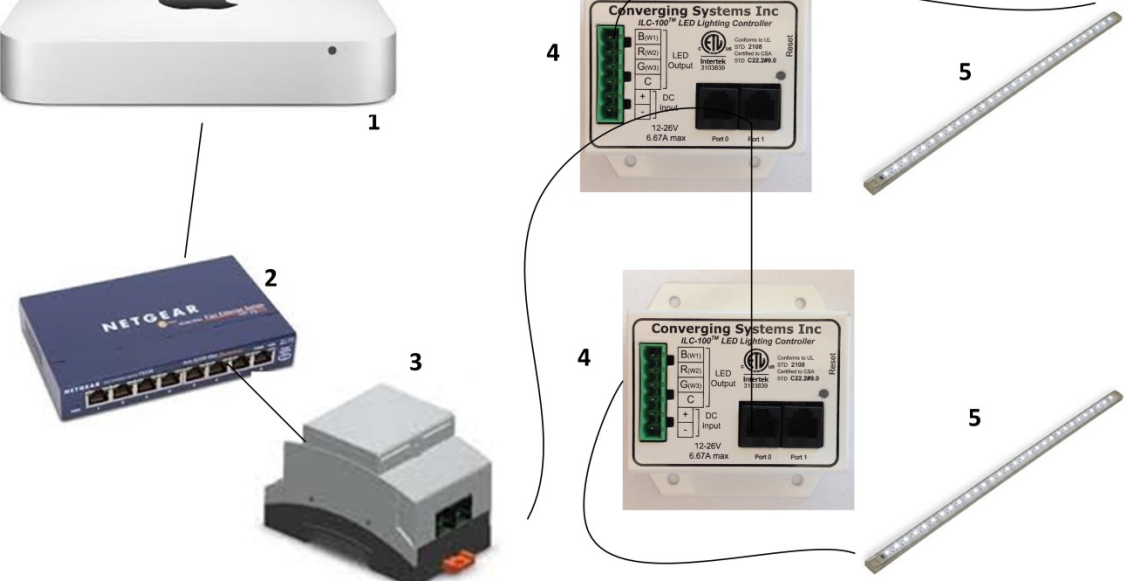

Wiring/Configuration Notes:

- 1. Maximum length of CS-Bus cabling from e-Node to the last ILC-x00 using CAT5e or better cabling (and obeying the 1-1 pin-out requirements for the RJ-25-RJ25 cable) = 4000 feet
- 2. Maximum number of ILC-x00 controllers and Converging Systems' keypads (if provided) that can exist on a single network connected to a single e-Node device = 254
- 3. Maximum number of e-Nodes that can exist on a Savant system = 254

#### Page | 4

#### Converging Systems Inc. 32420 Nautilus Drive Rancho Palos Verdes, CA 90275

© Converging Systems Inc. 2015. All Rights Reserved. E-Node, ILC-400, ILC-100, IMC-100, and IBT-100 are trademarks of Converging Systems Inc. All other trademarks are the property of their respective owners

| # | Device                                                       | Manufacturer       | Part Number                                              | Protocol           | Connector                                         | Notes                                                                                       |
|---|--------------------------------------------------------------|--------------------|----------------------------------------------------------|--------------------|---------------------------------------------------|---------------------------------------------------------------------------------------------|
|   |                                                              |                    |                                                          |                    | Туре                                              |                                                                                             |
| 1 | Savant Host (Pro or<br>Smart)                                | Savant             | Various                                                  | Ethernet/Serial/IR | various                                           |                                                                                             |
| 2 | Network Switch                                               | Various            | Various                                                  | Ethernet           | RJ-45                                             |                                                                                             |
| 3 | e-Node                                                       | Converging Systems | e-Node                                                   | Ethernet           | RJ-45 (for<br>Ethernet)<br>RJ-25 for local<br>bus |                                                                                             |
| 4 | Lighting Controller<br>(or Motor<br>Controller)              | Converging Systems | ILC-100 or<br>ILC-400 or<br>IMC-100 or<br>(Stewart BRIC) | CS-Bus protocol    | RJ-25 for CS-<br>Bus<br>communication             | Must<br>terminate<br>beginning and<br>end of bus<br>with 120 ohm<br>resister on<br>pins 3/4 |
| 5 | Flexible Linear<br>Lighting (FLLA) RGB<br>or RGBW luminaries | Converging Systems | FLLA-RGB-xxx<br>FLLA-RGBW-<br>xxx                        |                    | 3-color 4 pin<br>4-color 5 pin<br>1-color 4 pin   |                                                                                             |

#### **BILL OF MATERIALS (for IP control)**

## WIRING DIAGRAM (for RS-232 serial connection)

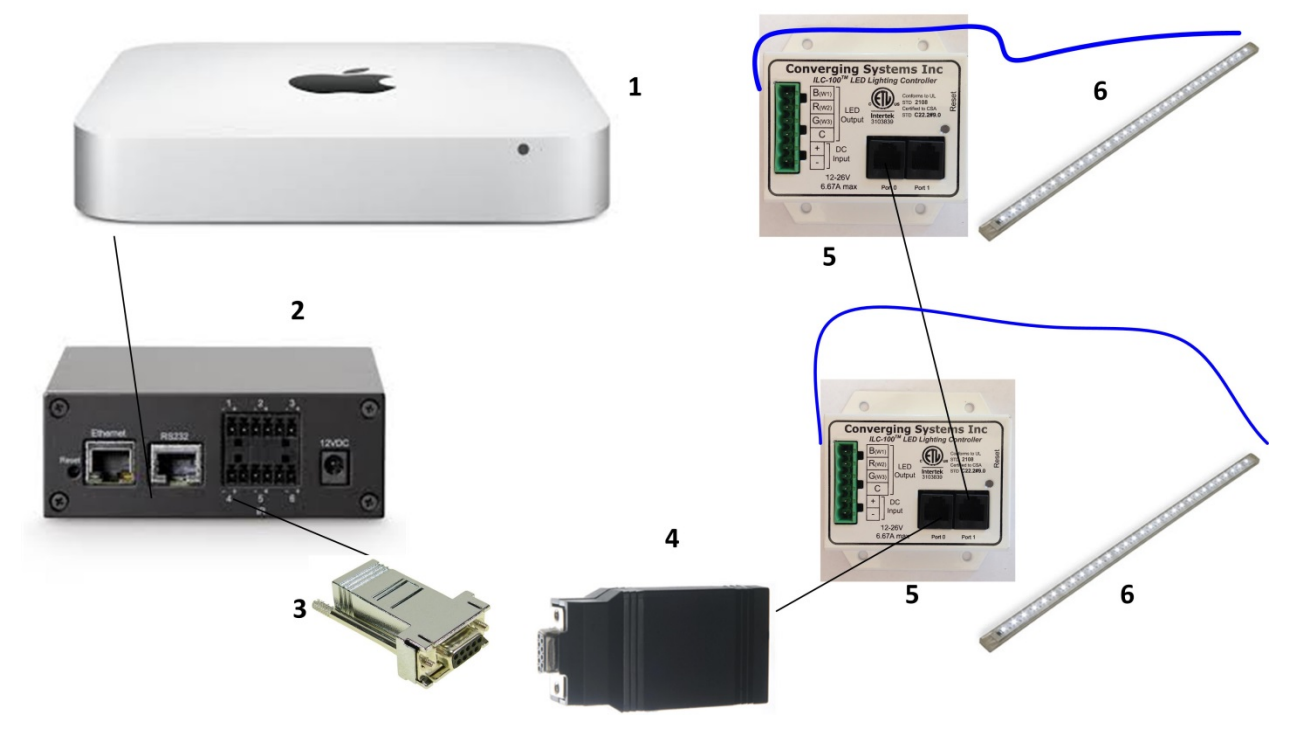

Wiring/Configuration Notes:

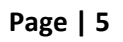

- 4. Maximum length of CS-Bus cabling from e-Node to the last ILC-100 using CAT5e or better cabling (and obeying the 1-1 pin-out requirements for the RJ-25-RJ25 cable) = 4000 feet
- 5. Maximum number of ILC-100 controllers and Converging Systems' keypads (if provided) that can exist on a single network connected to a single e-Node device = 254
- 6. Maximum number of e-Nodes that can exist on a Savant system = 254

| # | Device                                                       | Manufacturer       | Part Number                                | Protocol           | Connector<br>Type                                                                                                    | Notes                                                                                                    |
|---|--------------------------------------------------------------|--------------------|--------------------------------------------|--------------------|----------------------------------------------------------------------------------------------------|----------------------------------------------------------------------------------------------------|
| 1 | Savant Host                                                  | Savant             | Various                                    | Ethernet/Serial/IR | various                                                                                                    |                                                                                                    |
| 2 | SmartControl7 or<br>similar                                  | Savant             | SSC-0007                                   | RS-232c            | RJ-45 (for<br>serial)                                                                                                    |                                                                                                    |
| 3 | RJ-45 to DB-9<br>connector                                   | Savant             | Straight<br>Adapter                        | RS-232c            | Pinouts           RJ45         DB9           4         5           5         2           6         3           7         8           8         7 |                                                                                                    |
| 3 | IBT-100                                                      | Converging Systems | IBT-100                                    | RS-232c            | DB-9 (for<br>Serial)<br>RJ-25 for local<br>bus                                                                                                   |                                                                                                    |
| 4 | Lighting Controller<br>(or Motor<br>Controller)              | Converging Systems | ILC-100 or<br>IMC-100 or<br>(Stewart BRIC) | CS-Bus protocol    | RJ-25 for CS-<br>Bus<br>communication                                                                                                    | Must<br>terminate<br>beginning and<br>end of bus<br>with 120 ohm<br>terminating<br>resister on<br>pins 3/4 |
| 5 | Flexible Linear<br>Lighting (FLLA) RGB<br>or RGBW luminaries | Converging Systems | FLLA-RGB-xxx<br>FLLA-RGBW-<br>xxx          |                    | 3-color 4 pin<br>4-color 5 pin<br>1-color 4 pin                                                                                                  |                                                                                                    |

#### BILL OF MATERIALS (for RS-232c connection)

## System Configuration/Programming

Before proper operation between the Converging Systems' controllers and the SAVANT system can begin, it will be first necessary for most applications to configure the Converging Systems' products using the e-Node Pilot (PC-based) application (and the e-Node). In addition, communication parameters within the SAVANT BluePrint application are also required. Refer to the specified instructions below for the particular Savant subsystem for more information.

#### You may wish to go the topic that is most relevant for you (click on link).

| Section                              | Subtopics                 | Section   |
|--------------------------------------|---------------------------|-----------|
| Background                           |                           |           |
| e-Node Programming                   |                           |           |
| Device Programming                   |                           |           |
| Savant Programming                   |                           |           |
|                                      | Importing Converging      | Section 1 |
|                                      | Systems (CSI) Driver into |           |
|                                      | your project              |           |
|                                      | Setting Up                | Section 2 |
|                                      | Communication             |           |
|                                      | Parameters with CSI       |           |
|                                      | device                    |           |
|                                      | Generate Services for     | Section 3 |
|                                      | Buttons and Sliders       |           |
|                                      | Attach Service Requests   | Section 4 |
|                                      | to Buttons                |           |
|                                      | Attach Service Requests   | Section 5 |
|                                      | to Sliders                |           |
|                                      | Upload Project to Test    | Section 6 |
| Common MistakesAppendix1             |                           |           |
| Color Space Issues—Appendix 2        |                           |           |
| Advanced Programming—Appendix 3      |                           |           |
| DMX Programming Support – Appendix 4 |                           |           |
| Troubleshooting—Appendix 5           |                           |           |

#### **Background**

The Converging Systems e-Node is an Ethernet communication device which can be used to connect the SAVANT Host to one or more Converging Systems motor and/or lighting controllers. Alternatively, the Converging Systems' IBT-100 serial interface device can be used alternatively to connect the same number of Converging Systems' controllers to a SAVANT processor in situations where Ethernet communication is not desired (but where bi-directional feedback is still required).

Regardless of which method (Ethernet or RS-232c) is desired to be used to communicate with Converging Systems' controllers, it is still suggested that initial set-up and commissioning of the controllers' addressing schemes and particular features are made using the e-Node Ethernet

#### Page | 7

device and the e-Node Pilot application. Settings that can be implemented using this setup are as follows:

#### <u>Overview</u>

The Converging Systems e-Node is an Ethernet communication device which can be used to connect the SAVANT Host to one or more Converging Systems motor and/or lighting controllers. Alternatively, the Converging Systems' IBT-100 serial interface device can be used to connect the same number of Converging Systems' controllers to a SAVANT processor in situations where Ethernet communication is not desired (but where bi-directional feedback is still required).

Regardless of which method (Ethernet or RS-232c) is desired to be used to communicate with Converging Systems' controllers, *it is still suggested that initial set-up and commissioning of the controllers' addressing schemes and particular features are made using the e-Node Ethernet device and the e-Node Pilot application*. Settings that can be implemented using this setup are as follows:

#### e-Node Programming/Device Programming

Min requirements for this operation

- Computer running Windows XP or later OS, preferably with a wired Ethernet connection to a local router using CAT5 type cabling
- Converging Systems E-Node Ethernet adapter connected using CAT5 cabling to the above router.
- Download of the latest version of <u>e-Node Pilot application</u>, unzipped and operating on your computer platform
- Powered up and connected ILC-x00 controller using straight thru (1-1) wiring using a 6-pin RJ-connector (Do not use 568A or 568B wiring and simply chop off the browns because this does not preserve twisted pairs on pins 1 / 2, 3 /4, and 5/6 which is required).

| Recommend   | ed RJ-25 6P6C con | nections 6 wires | Suboptimal RJ | -11 4P4C connectio | on 4 wires    |
|-------------|-------------------|------------------|---------------|--------------------|---------------|
| e-Node Side | ILC-x00 side      | Color of wire    | e-Node Side   | ILC-x00 side       | Color of wire |
| Pin 1       | Pin 1             | blue             |               |                    |               |
| Pin 2       | Pin 2             | Blue/white       | Pin 1         | Pin 1              | Orange        |
| Pin 3       | Pin 3             | Orange           | Pin 2         | Pin 2              | Blue          |
| Pin 4       | Pin 4             | Orange/white     | Pin 3         | Pin 3              | Blue/white    |
| Pin 5       | Pin 5             | Green            | Pin 4         | Pin 4              | Orange/white  |
| Pin 6       | Pin 6             | Green/white      |               |                    |               |

| Page | 8 |
|------|---|
|------|---|

#### Converging Systems Inc. 32420 Nautilus Drive Rancho Palos Verdes, CA 90275

© Converging Systems Inc. 2015. All Rights Reserved. E-Node, ILC-400, ILC-100, IMC-100, and IBT-100 are trademarks of Converging Systems Inc. All other trademarks are the property of their respective owners

Note: For the purposes of commissioning if *you do not have* 6P6C RJ-25 connectors, you can use standard 4-pin RJ11 connectors, but follow the wiring directions above preserving twisted pairs on Pin 2/3 and Pins 1 /4. This cable will not work for keypad communication or IBT-100 communication.

Please follow the below steps under "**e-Node Programming**" when using the e-Node for Ethernet communication

No special steps need to be followed to commission an IBT-100 for RS-232c communication.

However, in all cases it recommended that you follow the steps under "ILC-100/ILC-400 Programming" regardless if you are using the **e-Node** for Ethernet communication or the IBT-100 for serial communication.

#### e-Node Programming

| Step | Setting                                                                                                    | Choices                                                                                                    |
|------|----------------------------------------------------------------------------------------------------|----------------------------------------------------------------------------------------------------|
| EN-1 | e-Node IP Address<br>setting                                                                                                    | Static or Dynamic Addressing                                                                                                    |
|      | Set up the e-node<br>with an appropriate<br>Static or Dynamic IP<br>address. Refer to<br>the separate " <u>e-</u><br><u>Node Quick Start</u><br><u>Guide</u> " on how to<br>make such settings. | -Launch the e-Node Pilot application.                                                                                                    |
|      |                                                                                                    | -Select the <b>View e-Node</b> tab and select the Discover <b>e-Node</b> button. Any e-Node(s) connected on the same network will appear as shown. |

#### Page | 9

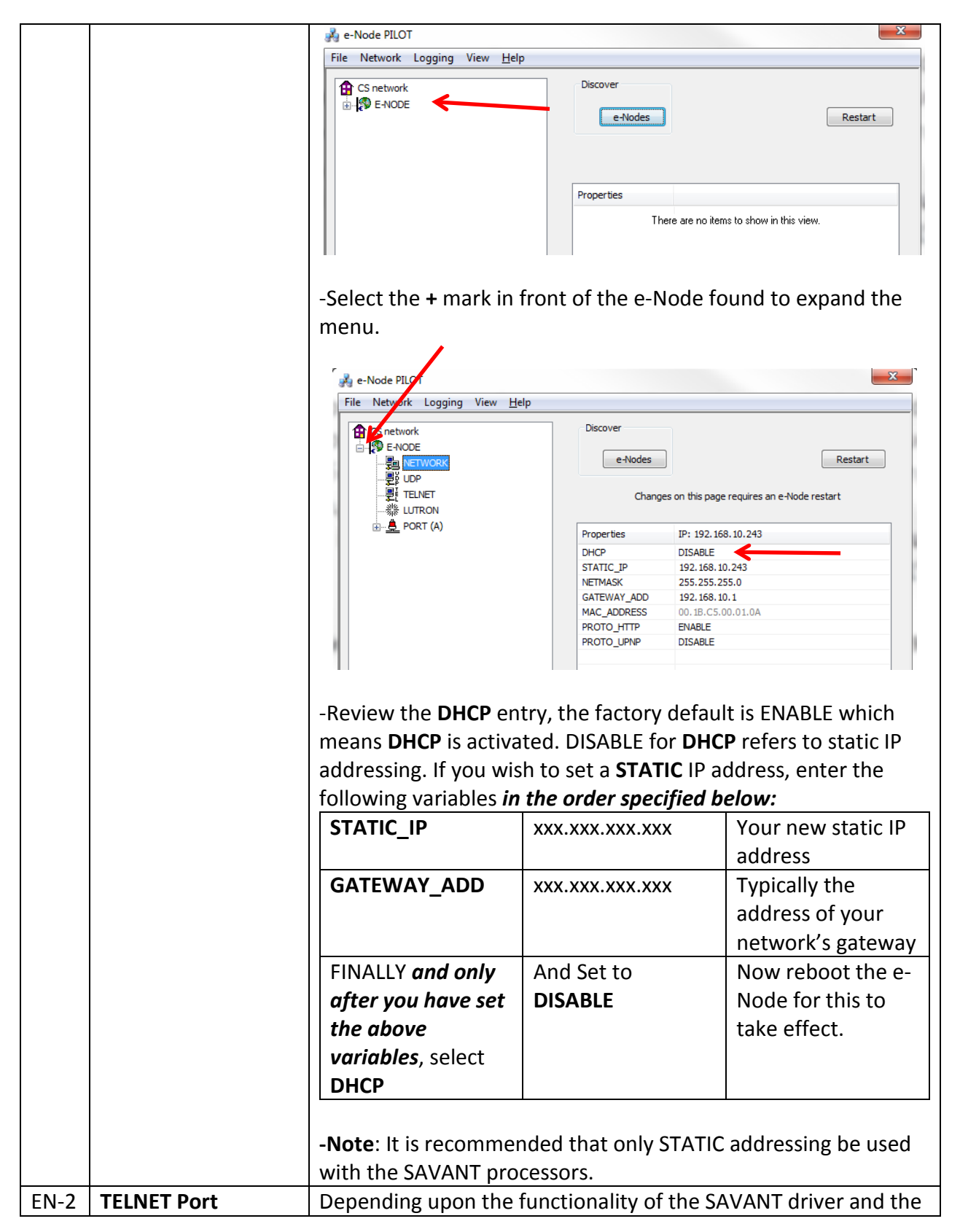

(transmit and installer's specific settings, the suggested communication receive) protocol between Savant the e-node is Telnet Port 23 communication (with or without Login). You will need at minimum (i) to turn on **Telnet** within the e-Node, and (ii) to Note: Communication to adjust secondarily the setting for Login as required by the the e-Node is also SAVANT driver. possible using UDP (Port 5000 for 1) Select the View e-Node tab and select the Telnet tab. Set Sending from Savant SERVER to ENABLE. and Port 4000 for **Receiving from** 2) Login Settings. Savant). You may a) If Telnet communication with Login *is supported*, set LOGIN to ENABLE and select the Restart button for the wish to select UD particular e-Node that you are utilizing to communicate with (by editing the eNode Profile) if the the SAVANT system. single TELNET SERVER port within b) If Telnet communication with Login is *unsupported*, set the e-Node is being LOGIN to DISABLE and select the Restart button for the used for alternative particular e-Node that you are utilizing to communicate with purposes (another the SAVANT system. control system). 📕 e-Node PILOT X File Network Logging View Help 1 LAN network Discover - 🧐 E-NODE - 🔊 E-NODE e-Nodes Restart E-NODEBRIC242 E-NODE VANTAGE 192 Changes on this page requires an e-Node restart NETWORK Properties IP: 192.168.10.192 SERVER ENABLE 端 LUTRON LOGIN DISABLE - 🖨 PORT (A) BE-NODE BARLED228 Ready

#### Page | 11

#### ILC-100/ILC-400 Programming

| Step | Setting                                | Choices                                                                                                    |
|------|----------------------------------------|----------------------------------------------------------------------------------------------------|
| DV-1 | ILC-x00 Discovery and<br>Address Setup | More thorough documentation of this step can be<br>found in the <i>e-Node Commissioning Guide</i> referenced<br>in Step EN-1 above. However for document<br>completeness, an abridge version of this guide is<br>summarized below.                                                                                                    |
|      |                                        | Background. From the factory the ILC-x00 controllers<br>do not have an assigned UID (unique ID) address.<br>Units come equipped with a factory default address of<br>Zone=2, Group=1, and Node=undefined or a 0. If you<br>set up your SAVANT system to communicate with an<br>ILC-x00 with an address of 2.1.0 the ILC-x00 will react<br>but it will not provide feedback data which is required<br>for automatic slider updates within the SAVANT<br>systems. <i>Therefore, it is advisable to set up a non-<br/>zero address for each ILC-x00 controller that is</i><br><i>connected to either an IBT-100 or an e-Node.</i> The<br>directions below indicated how to perform this<br>operation. (See Step 2b below as well as Appendix 2<br>for more information on Zone/Group/Node<br>addressing.) |
|      |                                        | Process.<br>(1) Power on the e-Node and any connected ILC-x00 controllers.                                                                                                    |
|      |                                        | (2) Launch the Pilot application and select the Discover <b>e-Node</b> within the <b>View Map</b> tab.                                                                                                    |
|      |                                        | (3) Now, under the <b>UID</b> window, select and enter a unique UID number/address (good to start with 1 and work upwards but never use a duplicate number) and select <b>Set</b> .                                                                                                    |

#### Page | 12

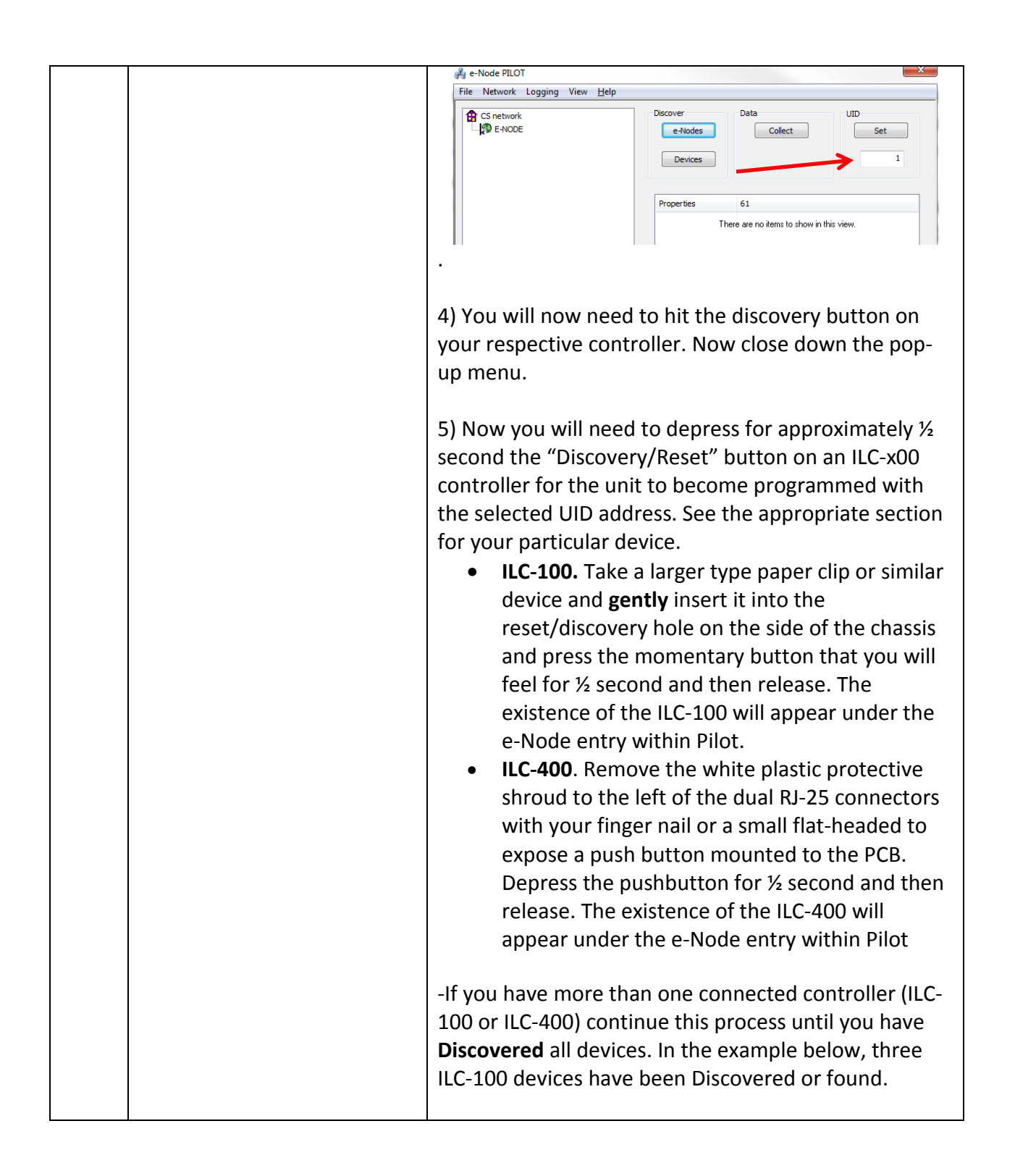

#### Page | 13

|      |             | 🖂 e-Node PILOT                         | ×                                        |
|------|-------------|----------------------------------------|------------------------------------------|
|      |             | File Network Logging View <u>H</u> elp |                                          |
|      |             | CS network                             | er Data UID<br>Nodes Collect Set         |
|      |             | 2] uid 63                              | evices 1                                 |
|      |             | Prope                                  | rties 61                                 |
|      |             |                                        | There are no items to show in this view. |
| DV-2 | Notify Mode | Background. Should you                 | be implementing Color and                |
|      |             | Dimmer sliders within you              | ir project, the Savant system            |
|      |             | needs to receive color dat             | a back from the Converging               |
|      |             | Systems' controllers in or             | der to update Savant's                   |
|      |             | resources to automaticall              | y move the sliders and/or                |
|      |             | provide data within an Inf             | obox. The SAVANT software                |
|      |             | is able to receive such col            | or state information                     |
|      |             | broadcast by Converging                | Systems' controllers                     |
|      |             | whenever there is a color,             | /lighting state change.                  |
|      |             | In order to activate this fe           | ature within Converging                  |
|      |             | System's controllers, it is            | necessary to first turn on the           |
|      |             | appropriate NOTIFY funct               | t <b>ion within</b> the targeted         |
|      |             | controller (under the LED              | entry). By default from the              |
|      |             | factory, NOTIFY is set to C            | <b>DFF</b> to reduce the amount of       |
|      |             | bus traffic. It is recomme             | nded that one of these                   |
|      |             | <b>NOTIFY</b> functions is utilize     | ed in any integration with               |
|      |             | SAVANT's products. Thes                | e choices are as follows:                |
|      |             | HSB color data                         | NOTIFY=COLOR                             |
|      |             | RGB color data                         | NOTIFY=VALUE                             |
|      |             | HSB and RGB color data                 | NOTIFY=BOTH*                             |
|      |             | *note: this feature is new             | lv added in V3 14 of II C-100            |
|      |             | firmware However if is r               | ecommended to reduce bus                 |
|      |             | traffic that either HSB slip           | lers (with NOTIEY=COLOR                  |
|      |             | choson) or PCR slidors (w              |                                          |
|      |             | chosen), of RGB siders (w              | interface. If it is absolutely           |
|      |             | required that both DCD at              | ad HSD cliders are                       |
|      |             | implemented within the C               | iu iisu silueis die                      |
|      |             | NOTIEV-POTU is shosen)                 | there may be seen where                  |
|      |             | the proponderspace of huse             | there may be cases where                 |
|      |             | LED controller ance of bus             | for a with valid a second a              |
|      |             |                                        | Although this rate it may                |
|      |             | transmitted onto the bus.              | Although this rare, it may               |
|      |             | occur.                                 |                                          |

<u>Process</u>. Within the e-Node Pilot application, select each controller (i.e. ILC Lighting Controller) that you wish to adjust from the **View Map** tab. Then open the **LED** tab. Find the **NOTIFY variable**, and set it to **OFF**. This will prevent the selected controller from broadcasting its status after every state change therefore reducing CS-Bus traffic.

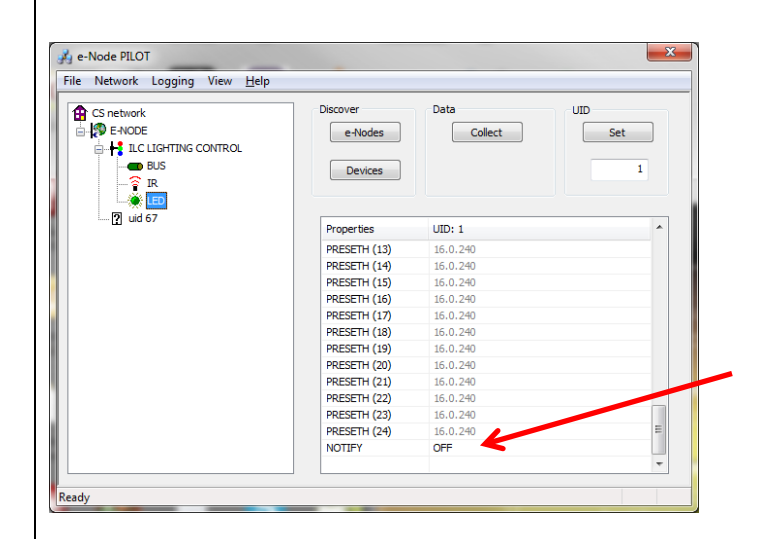

**Note:** Prior to V 3.15 of the ILC-100 firmware, it is necessary to reboot the ILC-100 for this new setting to become active after it is changed. For versions 3.15 or later, simply changing this value within Pilot is sufficient.

Legacy Firmware Note: Earlier version of Converging Systems' color controllers did not support the NOTIFY function. In those cases, there is an entry within the Savant e-Node profile that can turn on alternatively the ability for the Savant software to automatically poll Converging Systems' controllers every x milliseconds to receive the necessary information to update Savant's resources. In order to make these changes, you must be able to edit a Savant Profile. Here are the original values in the Profile and the suggested changes if needed.

|  | Setting                                                                                                    | Default Setting                                                                                                    | Proposed<br>Setting                                                                                 |
|--|----------------------------------------------------------------------------------------------------|----------------------------------------------------------------------------------------------------|----------------------------------------------------------------------------------------------------|
|  | GetLightLevcel                                                                                                    | 86400000ms                                                                                                    | 1000 ms                                                                                             |
|  | GetRGBLevels                                                                                                    | 86400000                                                                                                    | 1000ms                                                                                              |
|  | With current Conv<br>really is no need to<br>Converging Systen<br>broadcast current<br>sate change to min<br>only make these co<br>of ILC-100 firmwan | erging System' contr<br>o ever change this fu<br>ns controllers autom<br>color state informat<br>nimize traffic on the<br>hanges if you have a<br>re. | ollers, there<br>nction for the<br>atically<br>ion ONLY upon a<br>bus. You should<br>legacy version |

#### **SAVANT Programming**

Below is a summary of those steps required to integrate the Converging Systems' e-Node Ethernet adapter/firewall and one or more loads (motors or lighting). Screen shots are provided for additional information. Typically, the following features are set-up within the SAVANT commissioning software.

| Step # | Step Overview                                                                      | Detail                                                                                                    |
|--------|------------------------------------------------------------------------------------|----------------------------------------------------------------------------------------------------|
| 1a     | Select Show Library                                                                | Select Converging Systems Proflie for either the e-Node<br>(Ethernet) or IBT -100 (RS-232c) and drag within the applicable<br>room or zone.<br>All Components<br>Converging Systems<br>Converging Systems<br>Converging Systems<br>Converging Systems<br>Converging Systems<br>Converging Systems<br>Converging Systems<br>Converging Systems<br>Converging Systems<br>Converging Systems<br>NC-100, ILC-100, ILC-400) [IP]<br>Converging Systems<br>IBT-100 (Converging Systems Inc, Stewart Filmscreen, IMC-100, ILC-400) [RS232] |
| 1b     | Place appropriate<br>communication device into<br>the appropriate Room or<br>Zone. | Drag selected communication device into appropriate room or zone.                                                                                                    |

#### 1. Import Converging Systems Intelligent Lighting Controller into your project

#### Page | 16

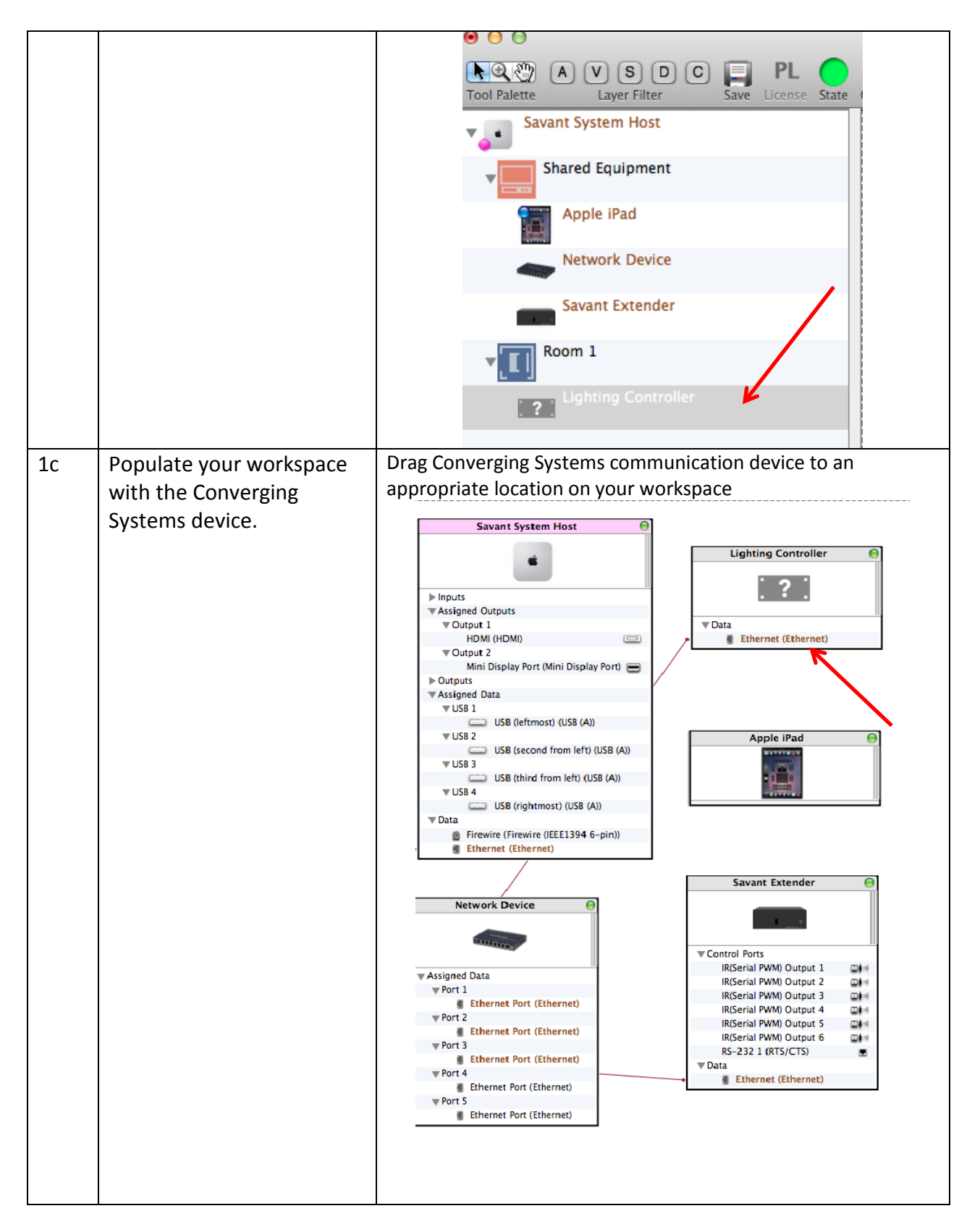

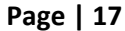

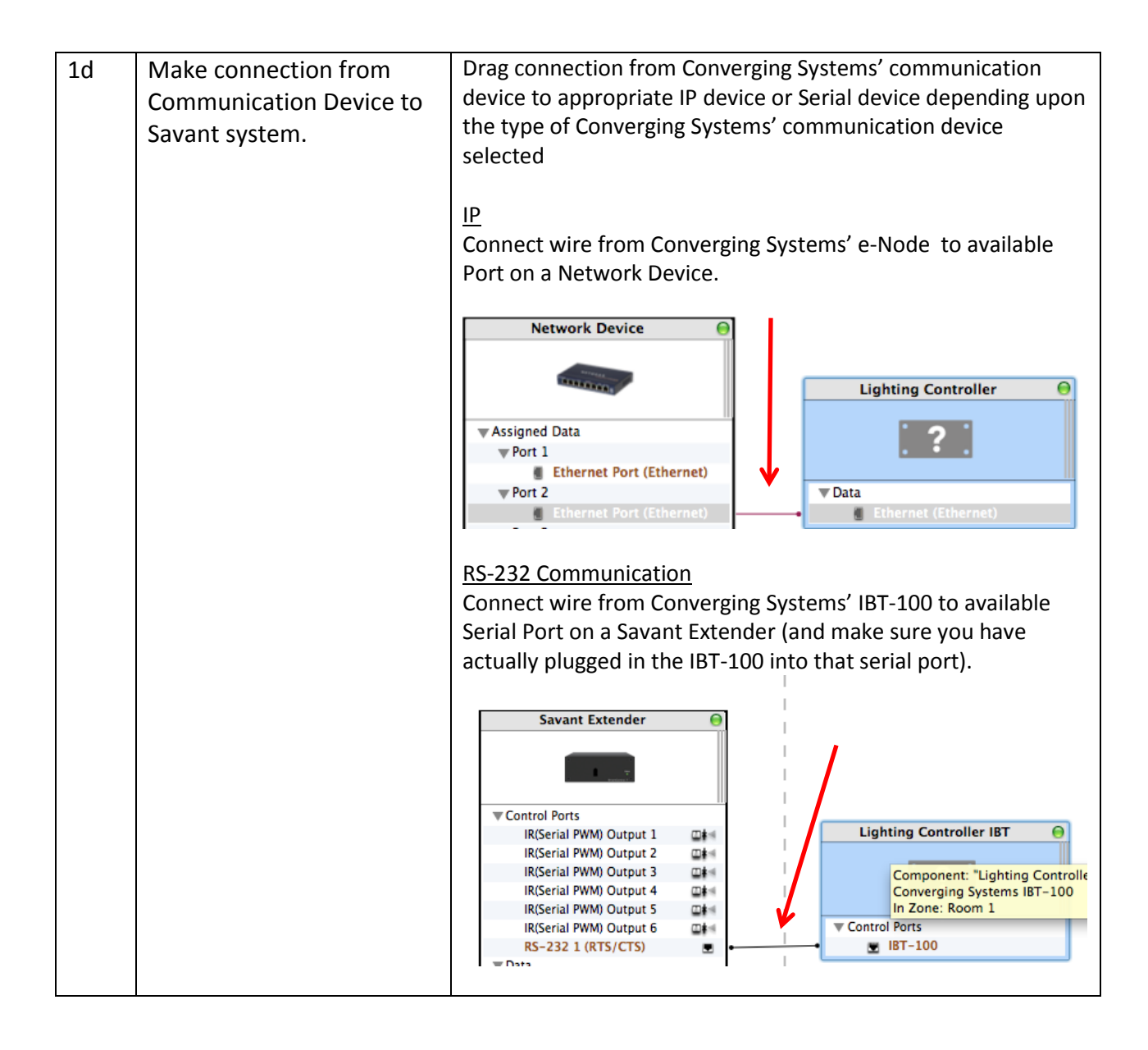

# 2. Set-up communication parameters for the Converging Systems Intelligent Lighting Controller

| Step # | Step Overview                  | Detail                                            |
|--------|--------------------------------|---------------------------------------------------|
| 2a     | Set-up communication           | Determine what will be the communication linkage  |
|        | parameters for the Converging  | that you will use to connect to the Converging    |
|        | Systems interface( e-Node IP   | Systems' device.                                  |
|        | device or IBT-100 serial       |                                                   |
|        | device) that will be used with | -If using IP/ Ethernet control (TCP/IP Client     |
|        | one or more Intelligent        | communication from Savant) to the e-Node, proceed |
|        | Lighting Controllers           | to <b>Step 2b</b> below.                          |
|        |                                |                                                   |

|    |                                                                                          | -If using Serial (IBT-100) co<br>communication from Crest                                                                                                    | ntrol ( <b>RS-232</b> Client<br>rron) to the IBT-100.                                                                                   |
|----|------------------------------------------------------------------------------------------|----------------------------------------------------------------------------------------------------|----------------------------------------------------------------------------------------------------|
|    |                                                                                          | proceed to <b>Step 2d</b> below.                                                                                                    |                                                                                                    |
|    | Directions Relating Spe                                                                  | cifically to IP Control for the                                                                                                    | e e-Node                                                                                                    |
| 2b | Set up the appropriate IP<br>address for the e-Node.                                     | Single click on <b>Lighting Cor</b><br>illuminate the device, and<br>expose the <b>Host Address</b> e<br>for the e-Node that was se<br>EN-1.                                                                                     | <b>ntroller</b> Heading to<br>then click on <b>Ethernet</b> to<br>entry. Enter the IP address<br>t-up earlier within Step               |
|    |                                                                                          | Wire:     Data       Wire Name:     0       Wire Length:     0       Units:     Inches       Notes:     10       Control Type:     Ethernet       Host address:     192.168.10.24       Control port:     23                     | 3                                                                                                    |
| 2c | Set up Telnet User Name and<br>Telnet Password                                           | The Savant Profile permits<br>Telnet Username and Pass<br>more information here.<br>The default names from Co<br>Username<br>Password<br>(these are case sensitive)<br>Now, proceed to Step 3 be                                 | making changes to the<br>word. Consult Savant for<br>onverging Systems are<br>E-NODE<br>ADMIN                                           |
|    | Directions Relating Specific                                                             | ally to RS-232c Control usin                                                                                                    | g the IBT-100                                                                                                    |
| 2d | Verify the appropriate RS-232<br>communication information is<br>set up for the IBT-100. | Double click on <b>Lighting Co</b><br>illuminate the device. With<br>section, verify the <b>Support</b><br>57600 is entered. (Other b<br><b>Length=8</b> , <b>Stop Bits=1</b> , <b>Par</b><br><b>Control=</b> none should all be | ontroller Heading to<br>hin the Control Connector<br>and baud rate of rate of<br>aud rate settings of Data<br>ity=None, Flow<br>e set.) |

#### Page | 19

|    |                         | Control connector:    | IBT-100         |              |
|----|-------------------------|-----------------------|-----------------|--------------|
|    |                         | Name on Component:    | IBT-100         |              |
|    |                         | Control Type:         | RS-232          |              |
|    |                         | Direction:            | Input           |              |
|    |                         | Preferred baud rate:  | 57600           |              |
|    |                         | Supported baud rates: | 0 57600         | $\leftarrow$ |
|    |                         | Data Length:          | 8               |              |
|    |                         | Stop Bits:            | 1               |              |
|    |                         | Parity:               | None            |              |
|    |                         | Flow Control:         | None            |              |
|    |                         | Connector Type:       | rj11            |              |
|    |                         | Cable Type:           | RS-232 Straight |              |
|    |                         | Adapter Color:        | Red             |              |
|    |                         | provided above.       | 2C Serial Paran | peters       |
|    |                         | Paud Pate             |                 | 57600        |
|    |                         |                       |                 | 57600        |
|    |                         | Data Bits             |                 | 8            |
|    |                         | Stop Bits             |                 | 1            |
|    |                         | Parity                |                 | Ν            |
|    |                         | Comm. Std.            |                 | RS232        |
|    |                         | Handshaking           |                 | (None)       |
|    |                         | SW                    |                 | (None)       |
|    |                         |                       |                 |              |
| 2e | Proceed to next Section | Now proceed to St     | ер За.          |              |

#### 3. Generate Services for desired actions of buttons and associated workflows.

| Step # | Step Overview                                                                                                    | Detail                                                                                                    |
|--------|----------------------------------------------------------------------------------------------------|----------------------------------------------------------------------------------------------------|
| 3a     | For every button or slider                                                                                                    | -Select the Generate Services tab within BluePrint.                                                                                                    |
|        | action, it is advised to                                                                                                    | Services for the Lighting Controller will be generated.                                                                                                    |
|        | generate (i) Service Requests                                                                                                   |                                                                                                    |
|        | and associated (ii) Workflows                                                                                                   | 000                                                                                                    |
|        | in advance of actually                                                                                                    | Tool Palette Laver Filter Save License State Constate Services Undate All UIS Freenes                                                                                                    |
|        | programming your                                                                                                    | Toor function and the accurace of the operate fin of one cura                                                                                                    |
|        | buttons/sliders.                                                                                                    |                                                                                                    |
|        | Let us create a few standard<br>Service Requests for standard<br>functions in this section. After<br>these Service Requests are | -Under <b>Service Requests</b> , select the "+" icon and<br>start adding names for each action that you wish to<br>add. After you create the first Request, once again<br>select the "+" icon and continuing adding all<br><b>Requests</b> for your project. |

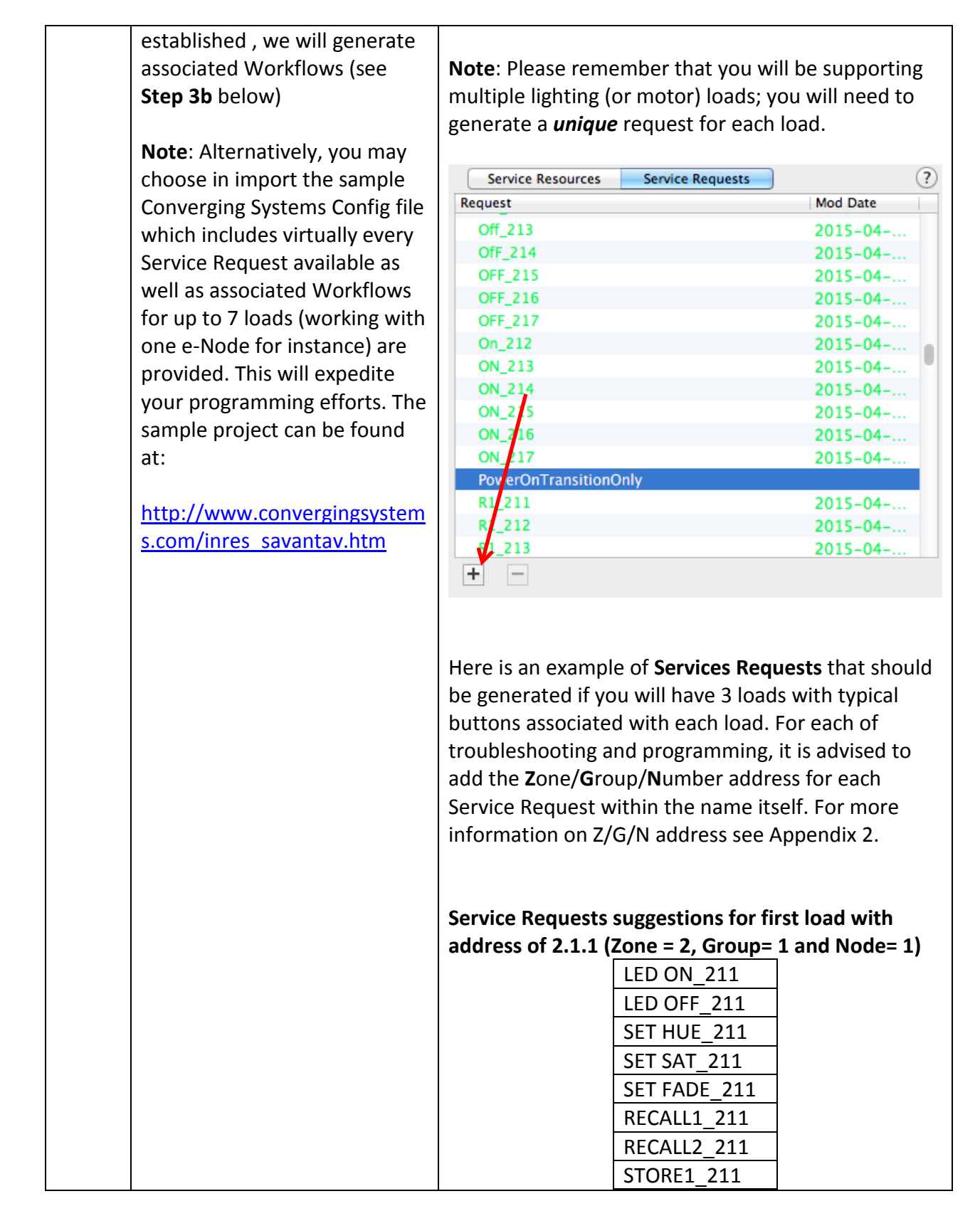

| STORE2_211                                        |
|---------------------------------------------------|
| EFFECT1_211                                       |
|                                                   |
| Service Requests suggestions for second load with |
| address of 2,1,2 (Zone= 2, Group= 1 and Node= 2)  |
|                                                   |
| LED ON_212                                        |
| LED OFF_212                                       |
| SET HUE_212                                       |
| SET SAT_212                                       |
| SET FADE_212                                      |
| RECALL1_212                                       |
| RECALL2_212                                       |
| STORE1_212                                        |
| STORE2_212                                        |
| EFFECT1_212                                       |
|                                                   |
| Service Requests suggestions for third load with  |
| address of 2,1,3 (Zone=2, Group= 1 and Node= 3)   |
|                                                   |
| LED ON_213                                        |
| LED OFF_213                                       |
| SET HUE_213                                       |
| SET SAT_213                                       |
| SET FADE_213                                      |
| RECALL1_213                                       |
| RECALL2_213                                       |
| STORE1_213                                        |
| STORE2_213                                        |
| EFFECT1_213                                       |

Page | 22

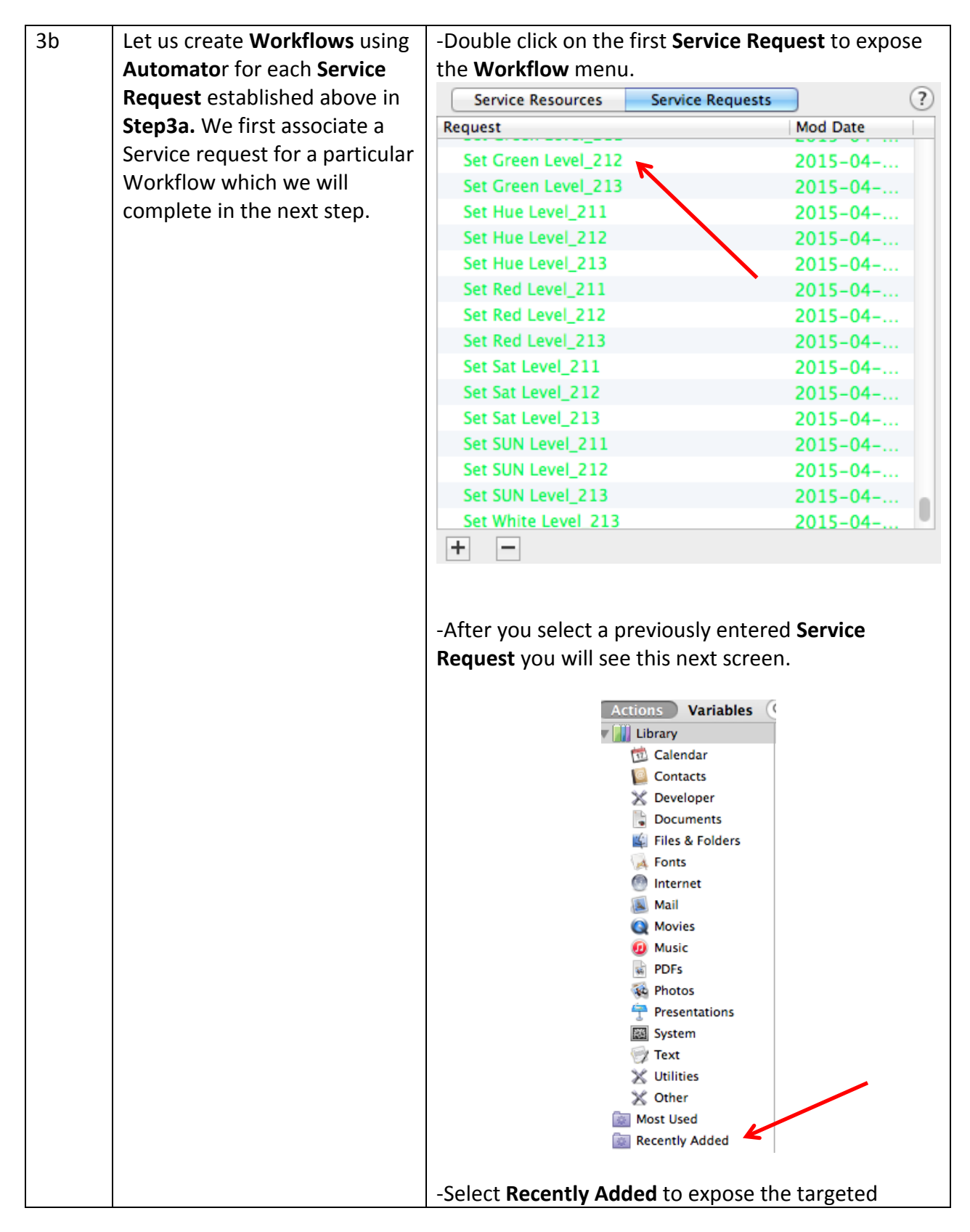

Page | 23

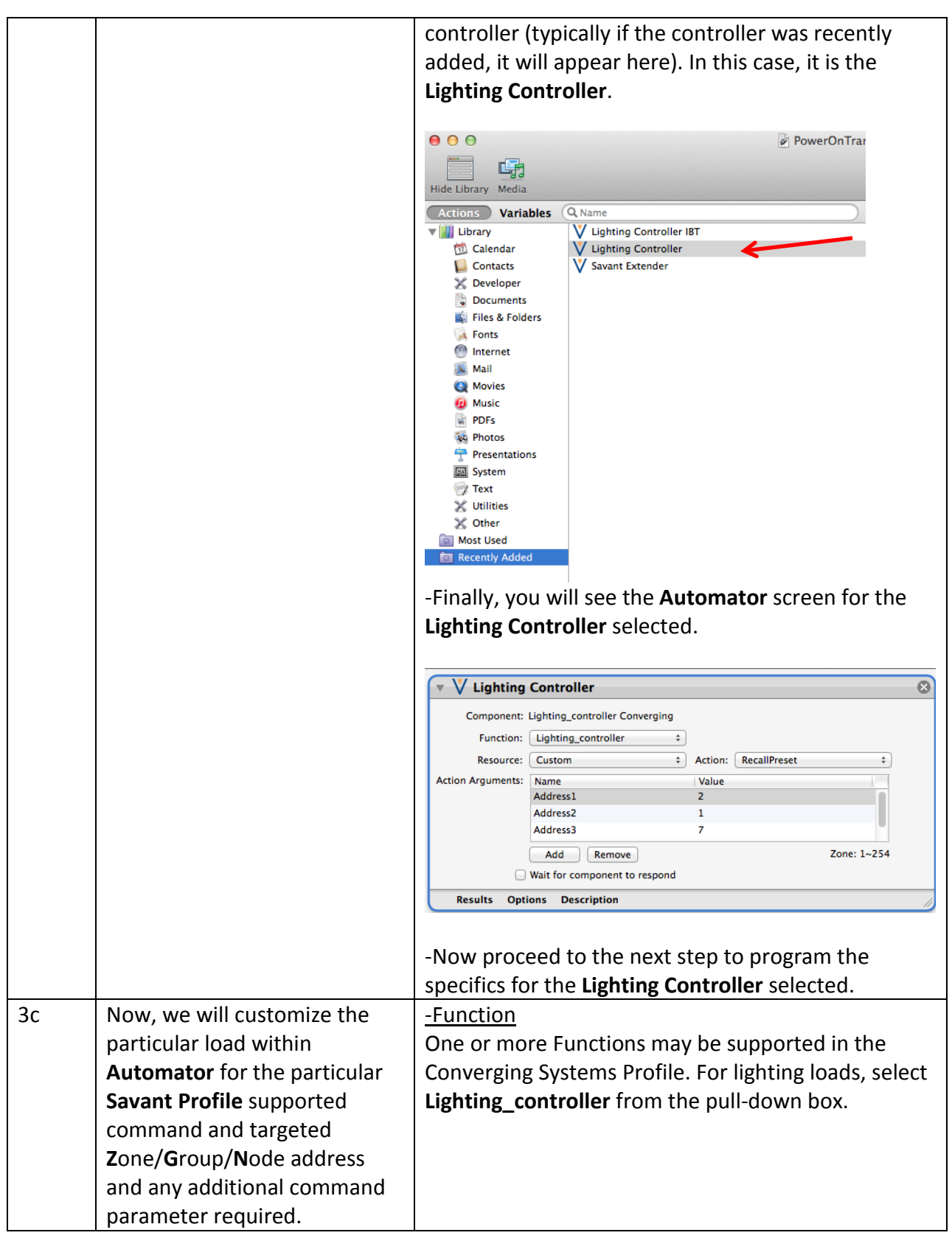

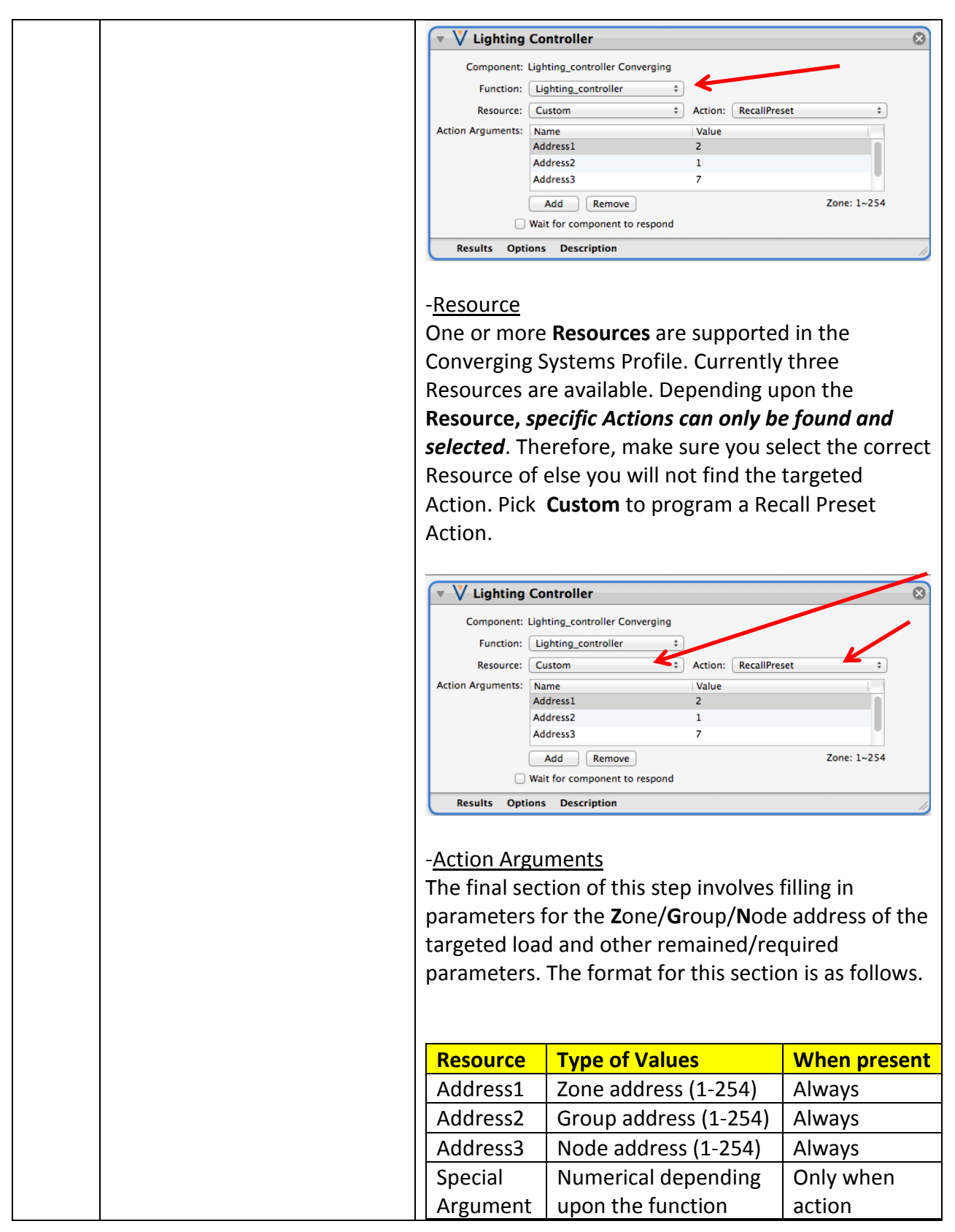

Page | 25

| "X" which might require requires data<br>it. Examples include entry<br>Recall Preset X, Store                                                                                                    |  |
|----------------------------------------------------------------------------------------------------|--|
| Saturation Level X,<br>etc.                                                                                                    |  |
| In our Example for a device with a <b>Z</b> one/ <b>G</b> roup/ <b>N</b> ode<br>address of 2.1.1 and for a Recall of Preset #1 the<br>data entry would be as follows:                                                          |  |
| V Lighting Controller                                                                                                    |  |
| Component: Lighting_controller Converging<br>Function: Lighting_controller ‡<br>Resource: Custom ‡ Action: RecallPreset ‡<br>Action Arguments: Name Value<br>Address1 2<br>Address2 1<br>Address3 1<br>Preset #, 1-24          |  |
| Wait for component to respond                                                                                                    |  |
| Results Options Description                                                                                                    |  |
|                                                                                                    |  |
| ▼ V Lighting Controller ⊗                                                                                                    |  |
| Component: Lighting_controller Converging<br>Function: Lighting_controller ‡<br>Resource: Custom ‡ Action: RecallPreset ‡<br>Action Arguments: Name Value<br>Address2 1<br>Address3 1<br>Preset 1<br>Add Remove Preset #, 1–24 |  |
| Wait for component to respond                                                                                                    |  |
| Results Options Description                                                                                                    |  |
| Proceed now to the next step                                                                                                    |  |
| 3d Continue Workflow creation -Continuing creating <b>Workflows</b> for every Service                                                                                                    |  |
| for EVERY <b>Service Request</b> Request by following the steps in the above example.                                                                                                    |  |
| that will be programmed for When completed we are now ready to attach a                                                                                                    |  |
| the Lighting Controller within Service Request/Workflow to all buttons desired to                                                                                                    |  |
| your project be added to your GUI.                                                                                                    |  |
| Note: <i>If any Service Request is not programmed using the Workflow menu, that operation will fail to operate.</i>                                                                                                    |  |

#### Page | 26

# 4. Attach Service Requests/Actions to one or more buttons that you have created (for Sliders see Section 5 )

| Step # | Step Overview                     | Detail                                                                |
|--------|-----------------------------------|-----------------------------------------------------------------------|
| 4a     | You can create a user interface   | -Within Inspector, select Screens and your user                       |
|        | (UI) for your system that is      | interface. Select a standard (non-toggle) button for                  |
|        | suited to your customer's         | LED On.                                                               |
|        | requirements. This Integration    |                                                                       |
|        | Note will not focus on the        | -On an adjacent screen open Services such that you                    |
|        | creation of unique pages for      | can drag a particular previously generated Service                    |
|        | your particular project, but      | Resource with Workflow on top of your targeted                        |
|        | will focus on attaching Service   | button.                                                               |
|        | Requests/Actions to buttons       | Service Resources Service Requests ? Guides Location Request Mod Date |
|        | that you have already created.    | Effect4_212 2015-04<br>Effect4_213 2015-04                            |
|        |                                   | Effect4_214 2015-04<br>Effect4_215 2015-04                            |
|        | Let us create a fully             | Effect4_216 2015-04<br>Effect4_217 2015-04-                           |
|        | programmed button that will       | Off_212 2015-04 0ff_213 2015-04                                       |
|        | turn LEDS On.                     |                                                                       |
|        |                                   |                                                                       |
|        | It is suggested that you open     |                                                                       |
|        | the Converging Systems            |                                                                       |
|        | sample Project to see an          |                                                                       |
|        | entire functioning project.       |                                                                       |
|        | This will save time for the first |                                                                       |
|        | time programmer of our            |                                                                       |
|        | controller products.              |                                                                       |
| 4b     | Continue dragging all other       | Follow above directions until you are finished here.                  |
|        | Service Requests/Actions to       | IT you desire any bi-directional Sliders and Infoboxes                |
|        | all other buttons that you        | proceed to section s.                                                 |
|        | desire to have operate CS-Bus     |                                                                       |
|        | devices.                          |                                                                       |

# 5. Attach Service Requests/Actions to one or more Sliders that you have created (and Infoboxes)

| Step # | Step Overview                  | Detail                                              |
|--------|--------------------------------|-----------------------------------------------------|
| 5a     | Let us create a set of three   | -Within Inspector, select Screens and your user     |
|        | sliders for the control of RGB | interface screen. Select a Lighting Slider for HUE  |
|        | full color LEDS. The three     | adjust (Hue is a more technical name for color, so  |
|        | sliders will be Hue/Saturation | HUE will enable a user to pick from a palette of    |
|        | and Fade. Although you can     | millions of colors quickly and without knowledge of |
|        | easily program sliders for     | color science).                                     |
|        | Red/Green/Blue this is not     |                                                     |

#### Page | 27

|    | recommended for the RGB<br>color space has no concept of<br>FADING which is most<br>important for more of our<br>customers.<br><b>Note</b> : If you wish to program                                      | <ul> <li>-Similarly, add in another slider for SATURATION<br/>adjust (which removes or adds white to a particular<br/>hue).</li> <li>-Finally, add in another slider for FADE adjust (which<br/>is the standard type dimmer with which we are<br/>familiar).</li> </ul> |
|----|----------------------------------------------------------------------------------------------------|----------------------------------------------------------------------------------------------------|
|    | add additional sliders and<br>follow these same directions<br>but use alternative Argument<br>types as summarized in Step 5<br>c below.                                                                  | Hue Sat Fade                                                                                                    |
| 5b | In this step, let us begin the steps to program the sliders to invoke an Action.                                                                                                    | -On an adjacent screen open <b>Services</b> such that you<br>can drag a particular previously generated <b>Service</b><br><b>Resource</b> with <b>Workflow</b> on top of your targeted<br>slider.                                                                       |
|    | <b>Note</b> In the next step we will<br>program them to move as a<br>result of color and light output<br>changes within the Converging<br>Systems CS-Bus controllers (bi-<br>directional communication). |                                                                                                    |

|    |                              | Request                               | Mod Date                                      |
|----|------------------------------|---------------------------------------|-----------------------------------------------|
|    |                              | Set Fade Level 211                    | 2015-04-                                      |
|    |                              | Set Fade Level 212                    | 2015-04                                       |
|    |                              | Set Fade Level_213                    | 2015-04                                       |
|    |                              | Set Fade Level_214                    | 2015-04                                       |
|    |                              | Set Fade Level_215                    | 2015-04 ON OFF                                |
|    |                              | Set Fade Level_216                    | 2015-04                                       |
|    |                              | Set Fade Level_217                    | 2015-04                                       |
|    |                              | Set Green Level 211                   | 2015-04 Hue Sat Fade                          |
|    |                              | Set Green Level 213                   | 2015-04 Thuế đất Táuế                         |
|    |                              | Set Hue Level_211                     | 2015-04                                       |
|    |                              | Set Huckevel_212                      | 2015-04                                       |
|    |                              | Set Hue Level 213                     | 2015-04 ;                                     |
|    |                              | Set Red Level_21                      | 2015-04                                       |
|    |                              | Set Red Level 212                     | 2015-04                                       |
|    |                              |                                       |                                               |
|    |                              | ^                                     |                                               |
|    |                              |                                       |                                               |
|    |                              |                                       |                                               |
|    |                              |                                       |                                               |
|    |                              |                                       |                                               |
|    |                              |                                       |                                               |
|    |                              |                                       |                                               |
|    |                              |                                       |                                               |
|    |                              |                                       |                                               |
|    |                              |                                       |                                               |
|    |                              |                                       |                                               |
|    |                              |                                       |                                               |
|    |                              |                                       |                                               |
|    |                              |                                       | 12 an tan af tha Use all dan ta               |
|    |                              | -Drag Set Hue Level_A                 | <b>212</b> on top of the <b>Hue silder</b> to |
|    |                              | program the Hue clid                  | or to condivariable HUE data to               |
|    |                              | program the nue shut                  | er to seriu variable <b>hue</b> uata to       |
|    |                              | the Converging System                 | m's controller                                |
|    |                              |                                       |                                               |
|    |                              |                                       |                                               |
|    |                              |                                       | <b>6 1 1 1 1 1 1 1 1</b>                      |
|    |                              | -Repeat the above ste                 | ep for each additional slider that            |
|    |                              | · · · · · · · · · · · · · · · · · · · |                                               |
|    |                              | you wish to commissi                  | on.                                           |
| 50 | Now we are ready for the     | -Click on your first slip             | her (i.e. Hue) to open the                    |
| JU | NOW WE die leduy for the     | -Check on your mist she               |                                               |
|    | hand tweaking process to     | Inspector Here is an i                | example of what you will see                  |
|    |                              |                                       | example of what you will see.                 |
|    | finish up the programming of | Items referenced with                 | n Red boxes will be hand                      |
|    |                              |                                       |                                               |
|    | sliders.                     | tweaked below.                        |                                               |
|    |                              |                                       |                                               |
|    |                              |                                       |                                               |

|  | Edit Device Screens Hide Details                     |
|--|------------------------------------------------------|
|  | r                                                    |
|  | Properties for: Lighting Slider Copy Copy1 Copy Copy |
|  | Alert Cancel                                         |
|  | Alert Other Text                                     |
|  | Popover Pro                                          |
|  | Ve Button Push                                       |
|  | Push Label Hue Slider                                |
|  | Push Next Sc., N/A                                   |
|  | Next Zone N., N/A ‡                                  |
|  | External Image                                       |
|  | Push Com., Set Hue Level_211 ÷                       |
|  | Push Text Hue Slider                                 |
|  | Push Sound E., N/A                                   |
|  | Ve Button Relea                                      |
|  | Release Next N/A ‡                                   |
|  | Release C N/A ÷                                      |
|  | Release Text                                         |
|  | Release Label                                        |
|  | Release Soun N/A ‡                                   |
|  | Ve General Pro                                       |
|  | Assignable 78                                        |
|  | Button Type Selector                                 |
|  | Color                                                |
|  | Command Se                                           |
|  | CommandType ServiceRequest \$                        |
|  | Display Type Alpha ÷                                 |
|  | Don't Inherit                                        |
|  | 😑 Hidden 🗔                                           |
|  | Non Service                                          |
|  | Position {21, 199}                                   |
|  | Push Label Hue Slider                                |
|  | Remote Type                                          |
|  | Send Release                                         |
|  | Subview Type N/A \$                                  |
|  | URL                                                  |

| V Service Bindi Koom 1-Lighting Controller-Lighting_controller    |
|-------------------------------------------------------------------|
| Service Ide Lighting Control Service \$                           |
| Zone Room 1 ÷                                                     |
| Source Co. Lighting Controller                                    |
| Source Lo Lighting controller                                     |
| Service Va 1                                                      |
|                                                                   |
|                                                                   |
| Slider Min Value 0                                                |
| Silder Min Value 0                                                |
| Slider Max 240                                                    |
| Silder Delta 1                                                    |
|                                                                   |
|                                                                   |
| Slider Arg HueLevel                                               |
| Text Properties     HueLevel                                      |
| Font Name Helvetica                                               |
| Text Size 20 ÷                                                    |
| Text Color                                                        |
| Text Justifica Center ‡                                           |
| Text Vertical Center                                              |
| Text Shadow {0, 0}                                                |
| Text Shadow                                                       |
| Text Shadow                                                       |
| Text Shadow {0, 0}                                                |
| Text Shadow                                                       |
| Text Shadow 6                                                     |
| Value Source Lighting Controller.Lighting_dunceller.Current       |
| Value Source N/A ÷                                                |
| Value Source N/A 🗘                                                |
| Value Source                                                      |
| + - Show user defined properties Show Data Table                  |
|                                                                   |
|                                                                   |
| How 1.9.2 Duch Command /Delegas Argument                          |
| - <u>item 1 &amp; 2 Push Commanu/Release Argument</u>             |
| Dragging Service Resources onto a slider (currently)              |
| places that <b>Service Resource</b> as a <b>Release Command</b> . |
| Vou must manually transfer that anosified Delega                  |
| You must manually transfer that specified Release                 |
| Command to a Push Command. Data that is                           |
| programmed onto a Release Command will not                        |
| transfer variable data to the Converging Systems                  |
|                                                                   |
| controllers. The final product should appear as #1                |
| and #2 above.                                                     |
|                                                                   |
|                                                                   |
| - <u>Item 3 &amp; 4 Min/Max Slider Arguments</u>                  |
| Depending upon the range of the specific slider to be             |
| brought into the Savant system you must onter the                 |
| brought into the savant system, you must enter the                |
| specified Minimum and Maximum value below.                        |
| Failure to enter the correct Min/Max values will                  |
| randar the clider faulty in its aparation. These                  |
| renuer the shuer raulty in its operation. Those                   |
| entries which will need to be altered as heighted in              |

| Variable                                                                                                    | Min                                                                                                    | Max                                                                                                    |
|----------------------------------------------------------------------------------------------------|----------------------------------------------------------------------------------------------------|----------------------------------------------------------------------------------------------------|
| HUE                                                                                                    | 0                                                                                                    | <mark>240</mark>                                                                                                    |
| SATURATION                                                                                                    | 0                                                                                                    | <mark>240</mark>                                                                                                    |
| FADE                                                                                                    | 0                                                                                                    | <mark>240</mark>                                                                                                    |
| RED                                                                                                    | 0                                                                                                    | <mark>240</mark>                                                                                                    |
| GREEN                                                                                                    | 0                                                                                                    | <mark>240</mark>                                                                                                    |
| BLUE                                                                                                    | 0                                                                                                    | <mark>240</mark>                                                                                                    |
| VHITE                                                                                                    | 0                                                                                                    | <mark>240</mark>                                                                                                    |
| CCT (Color temperatu                                                                                                    | ıre) <mark>1700</mark>                                                                                                    | <mark>7000</mark>                                                                                                    |
| SUN (Circadian Rhyth                                                                                                    | m) 0                                                                                                    | <mark>240</mark>                                                                                                    |
| must enter the exact<br>the Savant Profile for<br>syntax for those com<br>product should appe<br>Actions" in bold belo                                                                                                    | command that<br>r all slider com<br>mands is belover as those "S<br>ow.                                                                                                    | ADDED. You<br>It is contained<br>mands. The<br>w. The final<br>avant Profile                                                                                                    |
| must enter the exact<br>the Savant Profile for<br>syntax for those com<br>product should appe<br>Actions" in bold belo                                                                                                    | command that<br>r all slider com<br>mands is belov<br>ear as those "S<br>ow.                                                                                                    | ADDED. You<br>it is contained<br>mands. The<br>w. The final<br>avant Profile<br>ence (do not us                                                                                                    |
| nust enter the exact<br>ne Savant Profile for<br>yntax for those com<br>roduct should appe<br>actions" in bold belo<br>SAVANT PROFILE<br>ACTION                                                                                             | command that<br>r all slider com<br>mands is belov<br>ear as those "S<br>ow.<br>Generic Refer<br>as the Arg Val                                                                                                    | ADDED. You<br>it is contained<br>mands. The<br>w. The final<br>avant Profile<br>ence (do not u<br>ue)                                                                                                    |
| ust enter the exact<br>re Savant Profile for<br>rotax for those com<br>roduct should appe<br>ctions" in bold belo<br>GAVANT PROFILE<br>ACTION<br>HueLevel                                                                                   | Generic Referas the Arg Val                                                                                                    | ADDED. You<br>it is contained<br>mands. The<br>w. The final<br>avant Profile<br>ence (do not us<br>ue)<br>ustment                                                                                                    |
| nust enter the exact<br>ne Savant Profile for<br>intax for those com<br>roduct should appe<br>ctions" in bold belo<br>SAVANT PROFILE<br>ACTION<br>HueLevel<br>SaturationLevel                                                               | Generic Refer<br>as the Arg Val<br>Hue Slider adj                                                                                                    | ADDED. You<br>it is contained<br>mands. The<br>w. The final<br>avant Profile<br>ence (do not us<br>ue)<br>ustment<br>der adjustment                                                                                            |
| aust enter the exact<br>ne Savant Profile for<br>intax for those com<br>roduct should appe<br>ctions" in bold belo<br>SAVANT PROFILE<br>ACTION<br>HueLevel<br>SaturationLevel<br>DimmerLevel                                                | Generic Refer<br>as the Arg Val<br>Hue Slider adj<br>Saturation Slider                                                                                                    | ADDED. You<br>it is contained<br>mands. The<br>w. The final<br>avant Profile<br>ence (do not us<br>ue)<br>ustment<br>der adjustment<br>ustment                                                                                 |
| nust enter the exact<br>ne Savant Profile for<br>yntax for those com<br>roduct should appe<br>actions" in bold belo<br>SAVANT PROFILE<br>ACTION<br>HueLevel<br>SaturationLevel<br>DimmerLevel<br>Red                                        | Generic Referas the Arg Val<br>Hue Slider adj<br>Red adjustme                                                                                                    | ADDED. You<br>it is contained<br>mands. The<br>w. The final<br>avant Profile<br>ence (do not u<br>ue)<br>ustment<br>der adjustment<br>ustment<br>nt                                                                            |
| nust enter the exact<br>ne Savant Profile for<br>yntax for those com<br>roduct should appe<br>actions" in bold belo<br>SAVANT PROFILE<br>ACTION<br>HueLevel<br>SaturationLevel<br>DimmerLevel<br>Red<br>Green                               | Generic Refer<br>as the Arg Val<br>Hue Slider adj<br>Saturation Slid<br>Red adjustme<br>Green adjustm                                                                                                    | ADDED. You<br>it is contained<br>mands. The<br>w. The final<br>avant Profile<br>ence (do not us<br>ue)<br>ustment<br>der adjustment<br>ustment<br>nt<br>nent                                                                   |
| nust enter the exact<br>he Savant Profile for<br>yntax for those com<br>product should appe<br>actions" in bold belo<br>SAVANT PROFILE<br>ACTION<br>HueLevel<br>SaturationLevel<br>DimmerLevel<br>Red<br>Green<br>Blue                      | Generic Refer<br>as the Arg Val<br>Hue Slider adj<br>Saturation Slid<br>Fade Level adj<br>Red adjustme<br>Green adjustme                                                                                                    | ADDED. You<br>it is contained<br>mands. The<br>w. The final<br>avant Profile<br>ence (do not us<br>ue)<br>ustment<br>der adjustment<br>ustment<br>nt<br>nent<br>ent                                                            |
| must enter the exact<br>the Savant Profile for<br>syntax for those com<br>product should appe<br>Actions" in bold belo<br>SAVANT PROFILE<br>ACTION<br>HueLevel<br>SaturationLevel<br>Red<br>Green<br>Blue<br>White                          | Generic Referance<br>Generic Referance<br>Hue Slider adj<br>Saturation Slide<br>Red adjustme<br>Green adjustme<br>White adjustme                                                                                                    | ADDED. You<br>it is contained<br>mands. The<br>w. The final<br>avant Profile<br>ence (do not us<br>ue)<br>ustment<br>der adjustment<br>ustment<br>nt<br>nent<br>ent<br>for the ILG<br>only)                                    |
| ust enter the exact<br>re Savant Profile for<br>rotax for those com<br>roduct should appe<br>ctions" in bold belo<br>AVANT PROFILE<br>ACTION<br>HueLevel<br>SaturationLevel<br>SaturationLevel<br>Red<br>Green<br>Blue<br>White<br>CCTLevel | Generic Refer<br>as those "Sow.<br>Generic Refer<br>as the Arg Val<br>Hue Slider adj<br>Saturation Slid<br>Fade Level adj<br>Red adjustme<br>Green adjustme<br>Blue adjustme<br>White adjustme<br>Correlated Co<br>adjustment                     | ADDED. You<br>it is contained<br>mands. The<br>w. The final<br>avant Profile<br>ence (do not us<br>ue)<br>ustment<br>der adjustment<br>ustment<br>nt<br>nent<br>ent<br>ent<br>for the ILC<br>conly)<br>lor temp                |
| ast enter the exact<br>e Savant Profile for<br>ntax for those com<br>oduct should appe-<br>tions" in bold belo<br>AVANT PROFILE<br>CTION<br>ueLevel<br>aturationLevel<br>ed<br>ireen<br>lue<br>/hite<br>CTLevel<br>UNLevel                  | Generic Refer<br>as those "Sow.<br>Generic Refer<br>as the Arg Val<br>Hue Slider adj<br>Saturation Slider<br>Fade Level adj<br>Red adjustme<br>Green adjustme<br>Blue adjustme<br>White adjustme<br>Correlated Co<br>adjustment<br>SUN or circadi | ADDED. You<br>it is contained<br>mands. The<br>w. The final<br>avant Profile<br>ence (do not u<br>ue)<br>ustment<br>der adjustment<br>ustment<br>nt<br>nent<br>ent<br>ent<br>for the IL<br>conly)<br>lor temp<br>an adjustment |

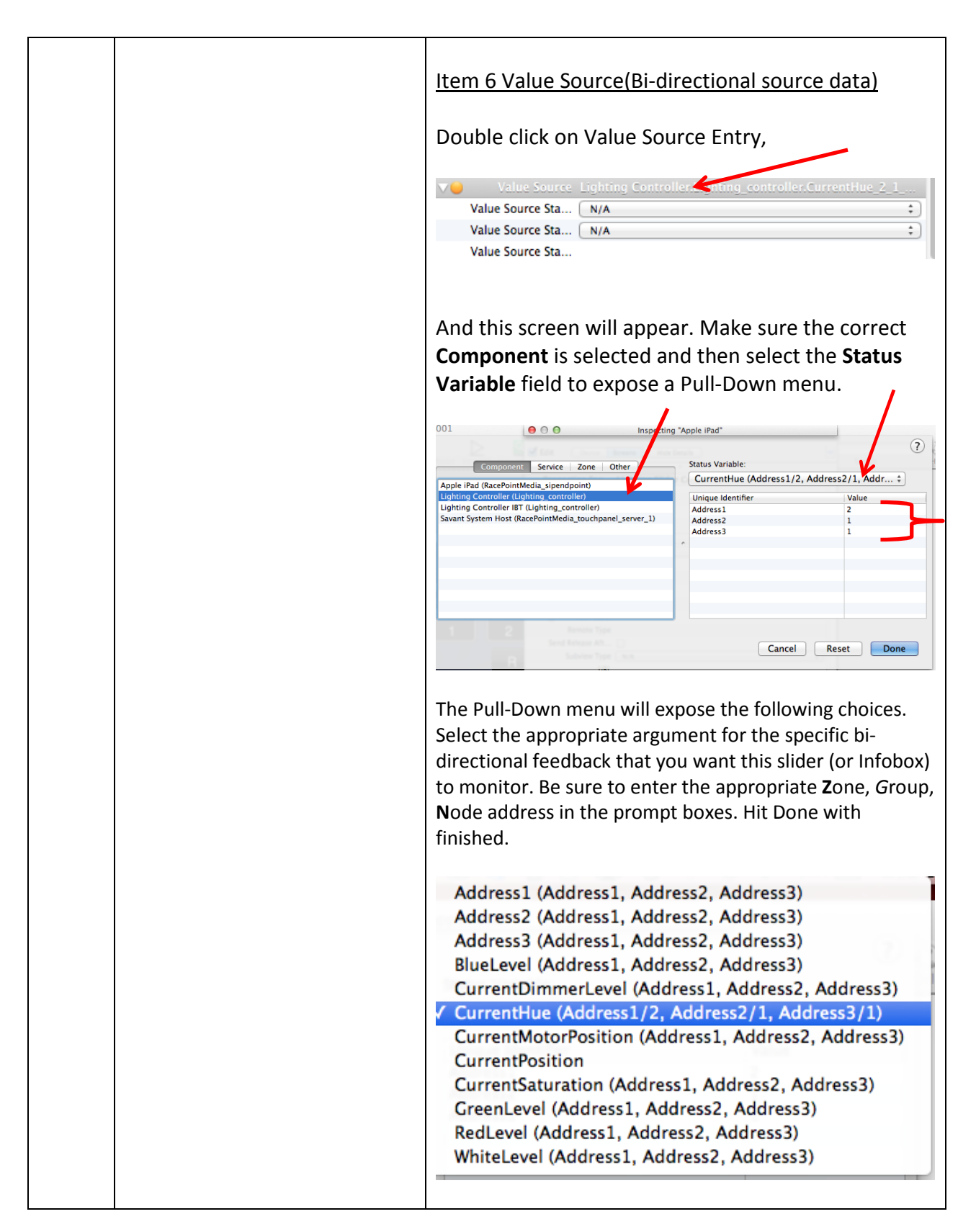

| Let us finally create one or  | -Click on your first Infobox (i.e. Hue) to open the                          |  |
|-------------------------------|------------------------------------------------------------------------------|--|
| more Infoboxes to monitor the | Inspector. Here is an example of what you will see.                          |  |
| exact numerical value of a    | Items reference with Red boxes will be adjusted                              |  |
| color or fade parameter in    | holow                                                                        |  |
|                               | below.                                                                       |  |
| textual format                | A A A Increasing "Apple iDed"                                                |  |
|                               |                                                                              |  |
|                               | Edit Device Screens Hide Details                                             |  |
|                               |                                                                              |  |
|                               | Properties for: Blank InfoBox For Label (1)s                                 |  |
|                               | ▼ General Properties                                                         |  |
|                               | Assignable                                                                   |  |
|                               | Don't Inherit Ser                                                            |  |
|                               | Hidden                                                                       |  |
|                               | Label Blank InfoBox For Label                                                |  |
|                               | Max # Digits                                                                 |  |
|                               | Remote Type                                                                  |  |
|                               | Subview Type N/A ‡                                                           |  |
|                               | URL                                                                          |  |
|                               | Service Bindings Room 1-Lighting Controller-Lighting_controller-1-SVC_ENV_LI |  |
|                               | Service Identifier Lighting Control Service  \$                              |  |
|                               | Zone (Room 1 \$                                                              |  |
|                               | Source Compon Lighting Controller                                            |  |
|                               | Service Variant ID 1                                                         |  |
|                               | ▼ Text Properties                                                            |  |
|                               | Font Name Helvetica                                                          |  |
|                               | Text Size 20 ‡                                                               |  |
|                               | Text Color                                                                   |  |
|                               | Text Justification (Center ‡)                                                |  |
|                               | Text Shadow 1 {0,0}                                                          |  |
|                               | Text Shadow 1 B                                                              |  |
|                               | Text Shadow 1                                                                |  |
|                               | Text Shadow 2 {0, 0}                                                         |  |
|                               | Text Shadow 2 B                                                              |  |
|                               | Text Shadow 2                                                                |  |
|                               | V Text Source                                                                |  |
|                               | Text Source Stat N/A 1                                                       |  |
|                               | Text Source Stat                                                             |  |
|                               |                                                                              |  |
|                               |                                                                              |  |
|                               |                                                                              |  |
|                               | Itom 1 Toxt Source                                                           |  |
|                               | De ble stel e alte Calde de Dire                                             |  |
|                               | Double Click on this field and a Pull-Down menu will                         |  |
|                               | expose the following choices. Select the appropriate                         |  |
|                               | argument for the specific bi-directional feedback that you                   |  |
|                               | want this Infobox to monitor. Be sure to enter the                           |  |
|                               | appropriate <b>Z</b> one, <b>G</b> roup, <b>N</b> ode address in the prompt  |  |
|                               | boxes. Hit <b>Done</b> with finished.                                        |  |

|  | Address1 (Address1, Address2, Address3)<br>Address2 (Address1, Address2, Address3)<br>Address3 (Address1, Address2, Address3)<br>BlueLevel (Address1, Address2, Address3)<br>CurrentDimmerLevel (Address1, Address2, Address3)<br><b>CurrentHue (Address1/2, Address2/1, Address3/1)</b><br>CurrentMotorPosition (Address1, Address2, Address3)<br>CurrentPosition<br>CurrentSaturation (Address1, Address2, Address3)<br>GreenLevel (Address1, Address2, Address3) |
|--|----------------------------------------------------------------------------------------------------|
|  | CurrentMotorPosition (Address1, Address2, Address3)<br>CurrentPosition<br>CurrentSaturation (Address1, Address2, Address3)<br>GreenLevel (Address1, Address2, Address3)<br>RedLevel (Address1, Address2, Address3)<br>WhiteLevel (Address1, Address2, Address3)                                                                                                    |
|  | minice ever (numessi), numessi, numessi)                                                                                                    |

#### 6. Upload Project to Processor and Test

| Step # | Step Overview                                                                                                    | Detail                                                                                        |
|--------|----------------------------------------------------------------------------------------------------|-----------------------------------------------------------------------------------------------|
| 6a     | Upload the project to you<br>Savant processor.                                                                              | -Make sure you are connected to your SAVANT processor<br>and select <b>Upload to Master</b> . |
| 6b     | Open the Savant <b>TrueControl</b><br>application to view all created<br>UI pages. Select each button<br>or slider to test. | Here is a sample page that could be created and tested.                                       |

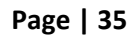

| 6c | There are two tools available                                                                         | Proceed through each button and slider to verify proper<br>operation. If certain functions are not operational<br>proceed to the next step.<br>BluePrint Terminal                                                                                                    |  |
|----|----------------------------------------------------------------------------------------------------|----------------------------------------------------------------------------------------------------|--|
|    | to proceed with<br>troubleshooting. Utilize one or<br>both of these tools to<br>determine your error. | You may wish to open the <b>System Monitor</b> , and click<br>on the <b>Savant System Host</b> , hit <b>Connect</b> , the select<br><b>Component Status</b> and Launch <b>Terminal</b> to monitor<br>the output from Savant for each button push. This is<br>an ideal tool to verify your proper programming.                                                                                                    |  |
|    |                                                                                                    | Ime       Message         00:08:29.12       Starting control software for (Lighting Controller)         00:08:29.723       Remote Device Model: ehode         00:08:29.724       Remote Device Model: ehode         00:08:29.724       Remote Device Control Port: Ethernet, IP (ip address: 192.168.10.243, port: 23), Sc         00:08:29.727       Remote Device Racepoint 05: 7.1.1:6398         00:08:29.727       Remote Device Host: Mac OSX 10.9.5, Intel(R) Core(TM) 15-3210M CPU @ 2.50GHz                                                                                                    |  |
|    |                                                                                                    | <u>e-Node Pilot Application</u><br>Launch the e-node Pilot application and select <b>View</b><br><b>Map</b> and <b>Discover e-Node</b> and then <b>Discover</b><br><b>Devices</b> . Once the environment appears, go to <b>View</b><br><b>Traffic</b> , and observe CS-Bus traffic. You can see the<br>actual valid commands that are being received on<br>the CS-Bus from the Savant system. If you do not see<br>a command that implies that the Savant System is<br>not properly sending out a command to the<br>Converging Systems bus.                                                                                                    |  |
|    |                                                                                                    | A e-Node PILOT                                                                                                    |  |
|    |                                                                                                    | rie rvetwork Logging View Help e-Nodes Found                                                                                                    |  |
|    |                                                                                                    | E-NODE         [17:07:21] (192.168.10.243) (2.1.1LED.VALUE=10.0;<br>[17:07:21] (22.2.168.10.243) (2.1.1LED.VALUE=10.0;<br>[17:07:21] (22.2.168.10.243) (2.1.1LED.VALUE=10.0;<br>[17:07:22] (22.2.168.10.243) (2.1.1LED.VALUE=49.0.0;<br>[17:07:22] (22.2.168.10.243) (2.1.1LED.VALUE=49.0.0;<br>[17:07:22] (22.2.168.10.243) (2.1.1LED.VALUE=49.0.0;<br>[17:07:22] (22.2.168.10.243) (2.1.1LED.VALUE=49.0.0;<br>[17:07:22] (22.2.168.10.243) (2.1.1LED.VALUE=49.0.0;<br>[17:07:24] (22.2.168.10.243) (2.1.1LED.VALUE=49.0.0;<br>[17:07:25] (22.2.168.10.243) (2.1.1LED.VALUE=49.0.0;<br>[17:07:25] (22.2.168.10.243) (2.1.1LED.VALUE=49.0.0;<br>[17:07:25] (22.2.168.10.243) (2.1.1LED.VALUE=49.0.0;<br>[17:07:26] (22.2.168.10.243) (2.1.1LED.VALUE=240.0;<br>[17:07:23] (22.2.168.10.243) (2.1.1LED.VALUE=240.0;<br>[17:07:23] (22.2.168.10.243) (2.1.1LED.VALUE=240.10;<br>[17:07:23] (22.2.168.10.243) (2.1.1LED.VALUE=240.10;<br>[17:07:23] (22.2.168.10.243) (2.1.1LED.VALUE=240.10;<br>[17:07:23] (22.2.168.10.243) (2.1.1LED.VALUE=240.20;<br>[17:07:23] (22.2.168.10.243) (2.1.1LED.VALUE=240.240.0;<br>[17:07:23] (22.168.10.243) (2.1.1LED.VALUE=2 |  |

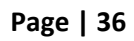

#### **SAVANT Programming-User Interfaces**

The individual installer typically designs the User Interface (UI) for the particular needs of the end-user. Converging Systems may add from time-to-time new UIs with advanced functionality. Sample UI screens are pictured below.

#### LED CONTROL ENVIRONMENTS

The following illustrations provide some sample UI for LED control interfaces.

#### Hue /Saturation/Brightness Adjustments (see left hand slide of UI)

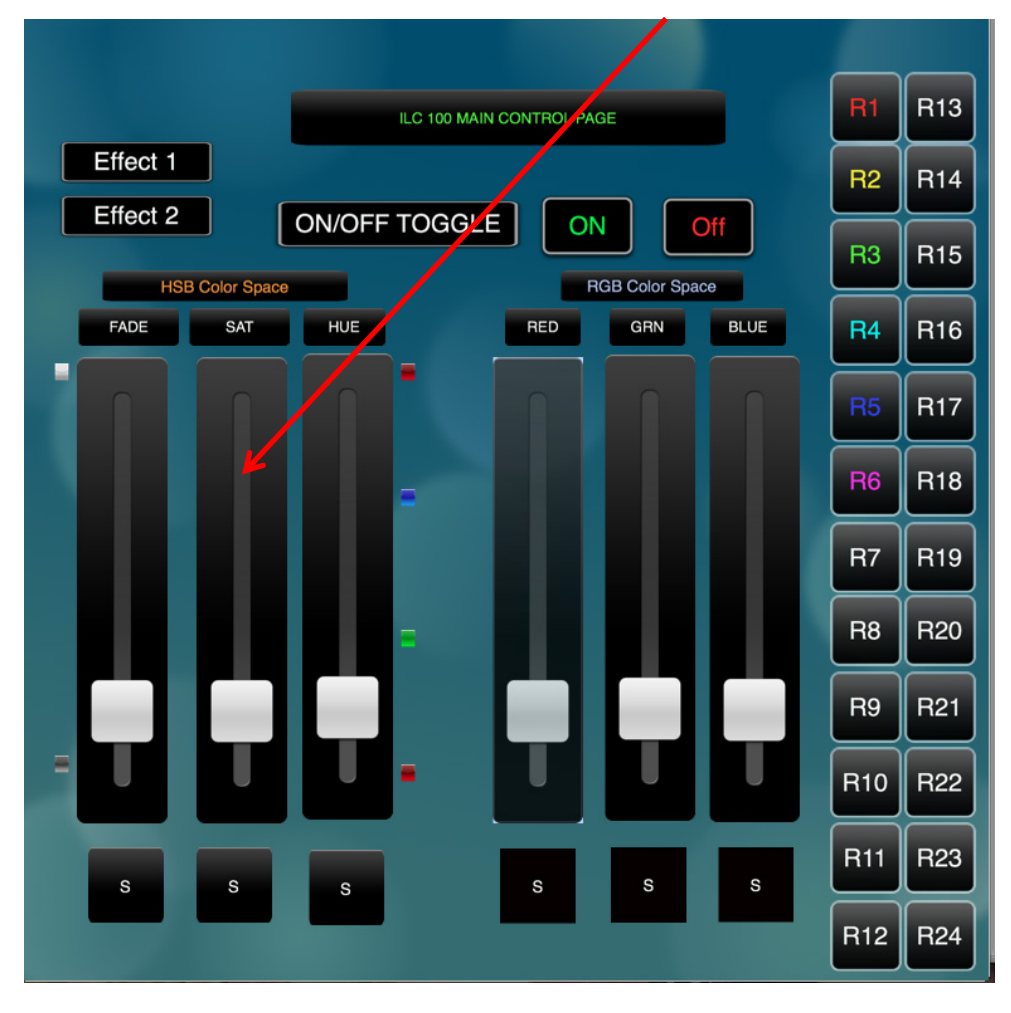

#### Figure 1

Hue/Saturation/Brightness controls with Infoboxes on left. Controls for two (stored) Effects. On/Off Toggle and standard ON and OFF buttons

#### Page | 37

#### Converging Systems Inc. 32420 Nautilus Drive Rancho Palos Verdes, CA 90275

© Converging Systems Inc. 2015. All Rights Reserved. E-Node, ILC-400, ILC-100, IMC-100, and IBT-100 are trademarks of Converging Systems Inc. All other trademarks are the property of their respective owners

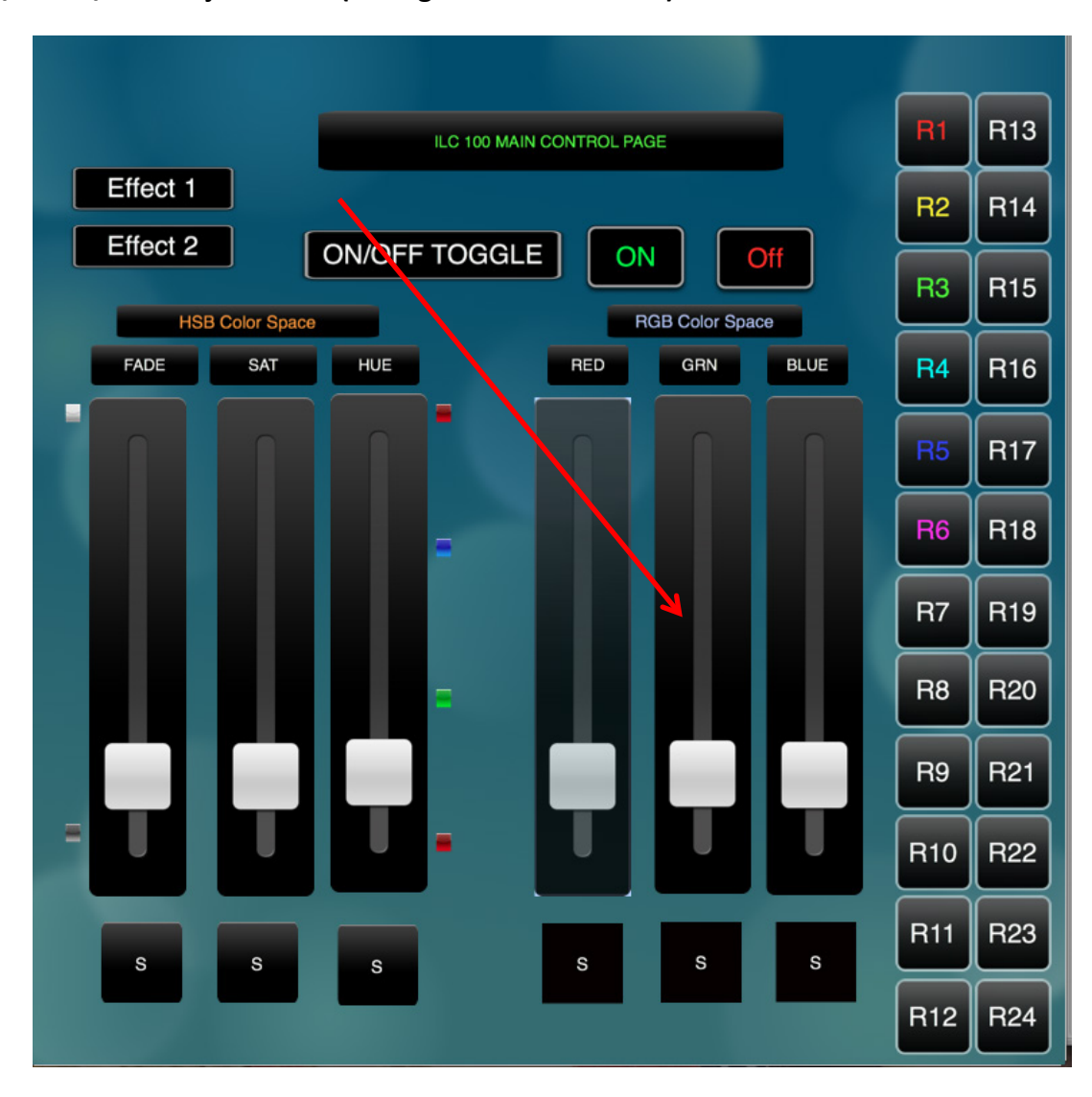

#### Red/Green/Blue Adjustments (see right hand slide of UI)

Figure 2

Red/Green/Blue controls with Infoboxes. Controls for two (stored) Effects. On/Off Toggle and standard ON and OFF buttons

Page | 38

#### MOTOR CONTROL ENVIRONMENTS

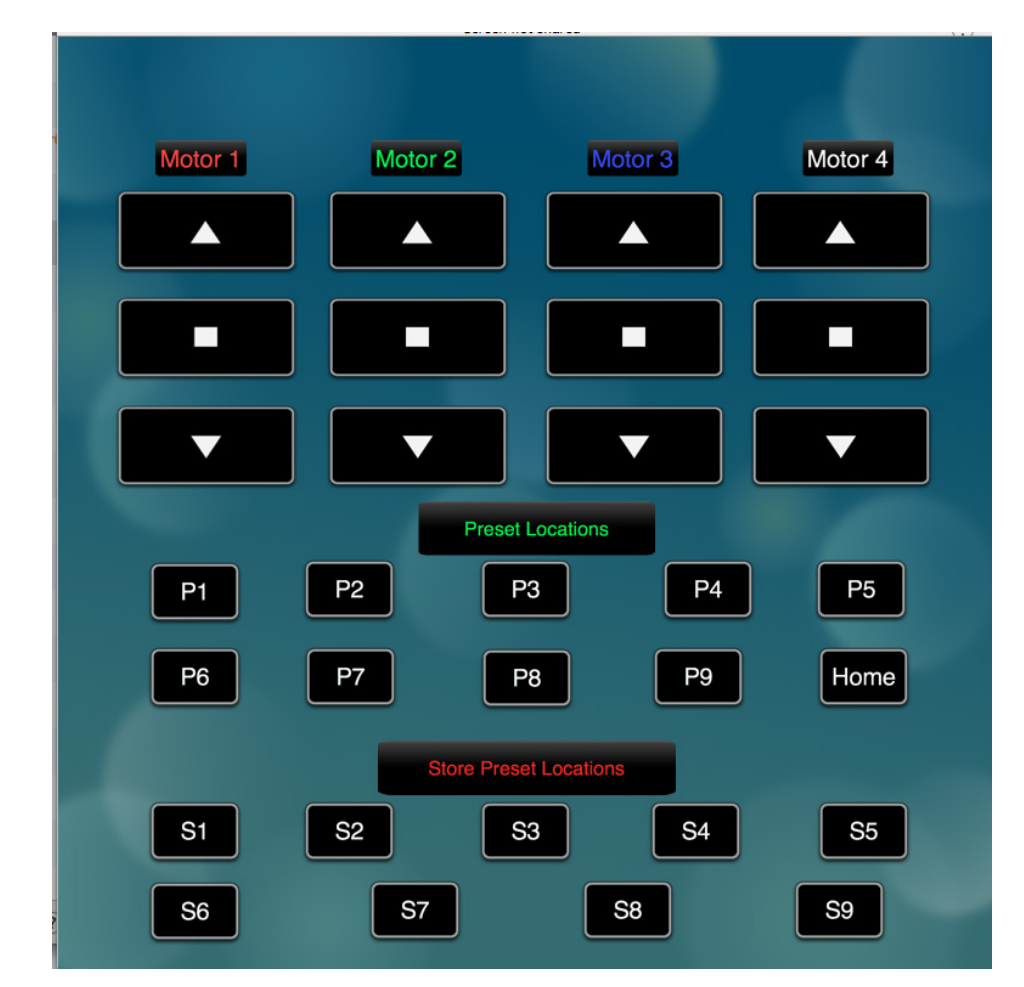

The following illustrations provide some sample UI for motor control interfaces.

Figure 3

Motor Control UP/Stop/Down for up to 4 motors. Preset Recall positions for up to 10 presets. Store Preset positions for up to 9 presets.

# **Common Mistakes**

#### 1. No Communication to the e-Node.

(.1) Forgetting to IP address of the e-Node within BluePrint. Make sure you have selected a static IP address for the e-Node using the e-Node pilot application and then use that same address within BluePrint.

(.2) Forgetting to make sure that the alias name for the e-Node is E-NODE and the password for e-NODE is ADMIN. These are set within the Savant profile. If you want to change those alias names and passwords for the e-NODE make sure you change them within the Savant profile.

2. <u>Individual Lighting or Motor Controllers do not respond</u>, although data is passing to e-Node or IBT-100.

(.1) Forgetting to set the addresses for controllers (motor or lighting) from within BluePrint.

3. Sliders send out data which can be observed within e-Node Pilot application but LEDs so not change.

(.1) Make sure the sliders have been set to an ACTION for **Button Push** rather than the default of **Button Release, which happens when you drag a workflow over a button.** 

(.2) Make sure the (i) **Button Push** command is connected to a valid Resource and Workflow, and (ii) the **Arg Name** has been set to the applicable/related command. If the **Arg Name** is set to another non-related command such as **DimmerLevel** when you are trying to control **Hue**, for instance, the command coming back through the e-Node Pilot application (Traffic window) will look as follows:

**#2.1.1.LED=HUE,(**with nothing after the word Hue or the comma) BAD.

By entering the correct and related Arg. Name, the command coming back through Pilot will appear as follows:

**#2.1.1.LED=HUE,230** (for instance for a Z/G/N address of 2.1.1) GOOD

#### Page | 40

# **COLOR SPACE ISSES**

Note on Color Space. <u>Converging Systems recommends that only the HSB (Hue, Saturation and Brightness color space is used for it is infinitely more accurately and user friendly to control color.</u> Although Figure 4 below shows both HSB and RGB on the same UI, this is probably more confusing for the typical user than the simple subset of HSB (hue, saturation, brightness) controls. Since there is no concept of dimming within the RGB color space, having RGB sliders only frustrates the user who may just want to dim an existing colored output. However, if the User is intent on having RGB sliders, we would recommend leaving the Brightness slider to get accurate dimming.

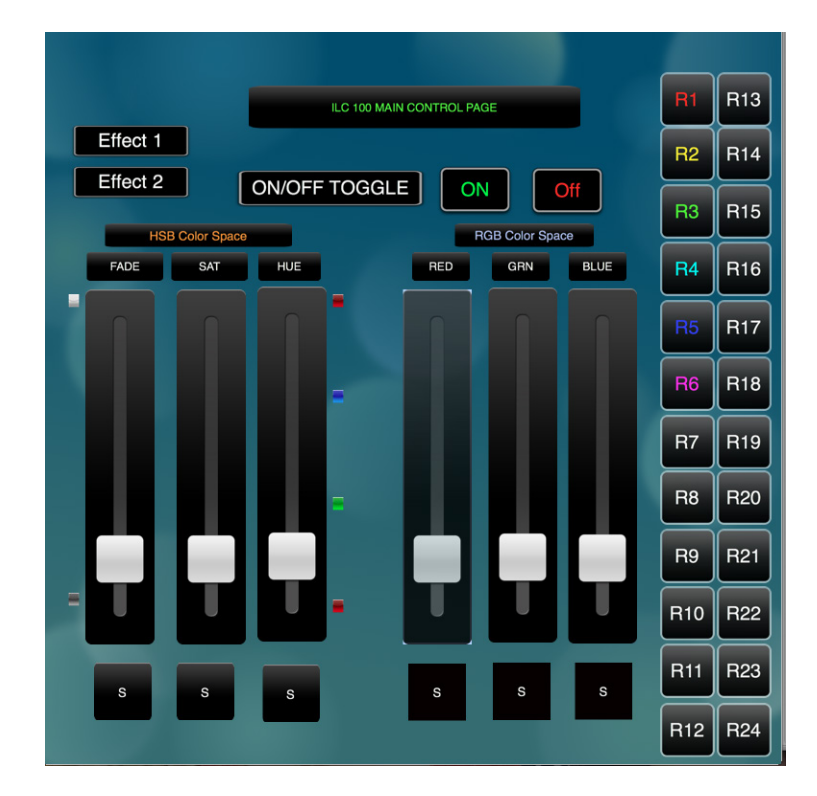

Figure 4

#### Page | 41

## ADVANCED SAVANT PROGRAMMING

#### <u>AP Topic 1</u>

#### **1.0** How to set up group control of loads using sliders with feedback available to sliders.

Addressing Background CS-Bus controllers can be address with a unique Zone/Group/Node (ZGN) address. Up to 254 entries can be used for each field. The first field is the Zone (or largest range), the middle field is the Group, and the last field is the Node. No two loads can share the same Z/G/N address. As an example, if you will be populating a pair of two controllers within each of two rooms on two floors of a building here would be the suggested addressing that could be used.

|        | Floor One                                                                    | Floor Two                                                                    |
|--------|------------------------------------------------------------------------------|------------------------------------------------------------------------------|
| Room 1 | 2.1.1 for first controller in room. 2.1.2 for second controller in this room |                                                                              |
| Room 2 | 2.2.1 for first controller in room. 2.2.2 for second controller in this room |                                                                              |
| Room 3 |                                                                              | 3.1.1 for first controller in room. 3.1.2 for second controller in this room |
| Room 4 |                                                                              | 3.2.1 for first controller in room. 3.2.2 for second controller in this room |

**Group Addressing.** In certain cases it is desirable is simply send a wildcard address for a group of controllers to all respond in unison rather than programming each individually to respond through macros. There are two problems with macros in general. One is that often they are executed serially which means that if you had two hundred loads referenced within a macro, the timing of the execution of the last command sent out might be delayed from the first command sent out. In this case, not all LEDs would turn on or OFF at the same time, potentially. The second issue involves the actual programming time required to program scores or even hundreds of commands for a simple ALL OFF button.

Within the CS-Bus software protocol is the concept of utilizing a "0" within any address field as a surrogate for defined numbers ranging from 1 to 254 within that same field. Thus, if you issued a command of #2.1.0.LED=ON:<cr>, all units with addresses of 2.1.1 to 2.1.254 would immediately respond. Please see the table below for an example of how various wildcards could be used.

#### Page | 42

| Specific controller address | Specific command that will  |  |
|-----------------------------|-----------------------------|--|
|                             | trigger targeted controller |  |
| 2.1.1                       | 2.1.0 or 2.0.0 or 0.0.0     |  |
| 2.1.2                       | 2.1.0 or 2.0.0 or 0.0.0     |  |
| 2.1.3                       | 2.1.0 or 2.0.0 or 0.0.0     |  |
| 2.2.1                       | 2.2.0 or 2.0.0 or 0.0.0     |  |
| 2.2.2                       | 2.2.0 or 2.0.0 or 0.0.0     |  |
| 2.2.254                     | 2.2.0 or 2.0.0 or 0.0.0     |  |
| 5.254.4                     | 5.254.0 or 5.0.0 or 0.0.0   |  |

**NOTIFY Command Background** Converging Systems has a **NOTIFY** function which automatically provides color state feedback (from the targeted controller) provided a unique **Z**one/**G**roup/**N**ode (**Z**/**G**/**N**) address is provided with an action/argument payload to that specific controller. Specifically, if a command to invoke a color change is directed to a controller that has a **Z**/**G**/**N** address of 2.1.1, that specific controller with that address will respond back to the automation system as to its specific color state if and only if there is a color state change impacted on that specific controller.

In some cases as has been discussed above, there might be a requirement to send a group command or all hail command to more than one controller. In this case, the group command would be directed not to a single controller or load but to a series of controllers. To reduce bus traffic when a series of controllers is given the same command, *only the first controller whose node number is 1 greater than the wildcard command of "0" will respond* (which reduces bus traffic by up to 243 messages). The logic here is that if 254 controllers are all told to turn **Red**, only the surrogate for that group of controllers will respond and within the CS-Bus messaging logic that surrogate is the controller with a node of "1." So for example, if a **#2.1.0.LED.VALUE=240.0.0:<cr> command is transmitted to 254 controllers, they will all turn to Red**, but only the controller with an address of **2.1.1** will respond with its new color status. In this case, a command on the bus from that surrogate controller would come back as follows: **!2.1.1.LED.VALUE=240.0.0** (the exclamation mark indicates that it is a message from CS-Bus device rather from an automation controller). Please see the diagram on the next page for the theory of operation here.

Initial State of Light Output (on Off condition)

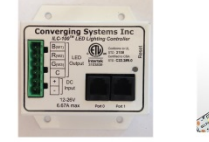

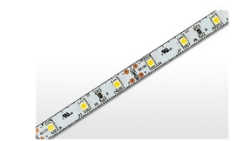

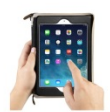

Argument/Action Issued to a specific Z/G/N address of 2.1.1 to go to Red #2.1.1.LED.VALUE=240.0.0;<cr>

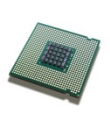

3<sup>rd</sup> Party control system receives response beginning with "!" and updates its applicable color slider or other registers to received value

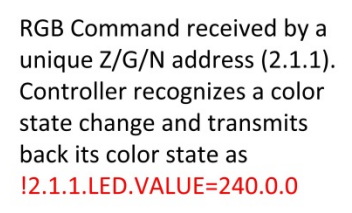

RGB Command received by a unique Z/G/N address (2.1.1). Controller recognizes that this was not a color state change and no response is provided (to reduce bus traffic since no new status needs to be provided)

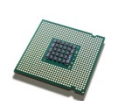

Nothing transmitted back to 3<sup>rd</sup> party control system

go to Red (again)

Argument/Action Issued to a

specific Z/G/N address of 2.1.1 to

#2.1.1.LED.VALUE=240.0.0;<cr>

Argument/Action Issued to a **Group** Z/G/N address of 2.1.0 to go to Green #2.1.1.LED.VALUE=0.240.0;<cr>

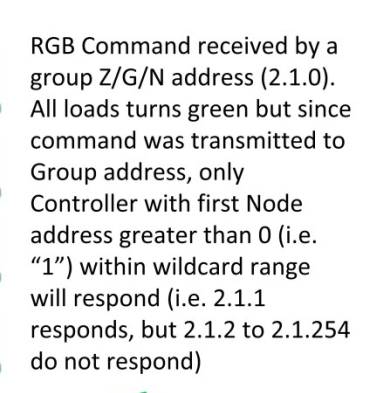

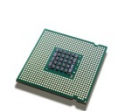

!2.1.1.LED.VALUE=0.240.0
is received, but no other Z/
G/N messages are received
Note: !2.1.0 LED.VALUE
=0.240.0. is never received.

Page | 44

Special Programming Considerations to Enable a Slider to send a group (or all hail) command but still be able to provide feedback as to color state changes

| Step # | Step Overview                       | Detail                                                |                                  |
|--------|-------------------------------------|-------------------------------------------------------|----------------------------------|
| AP1    | Program Slider to send a group      | -Make the slider send out an appropriate group or all |                                  |
|        | command                             | hail command. For our above example the               |                                  |
|        |                                     | Zone/Group/Node address would be 2.1.0                |                                  |
|        |                                     | Zone, Group/Node address would be 2.1.0               |                                  |
|        |                                     |                                                       |                                  |
|        |                                     | Unique identifier                                     | Value                            |
|        |                                     | Address1                                              | 2                                |
|        |                                     | Address2                                              | 1                                |
|        |                                     | Address3                                              | 0                                |
|        |                                     |                                                       |                                  |
| AP2    | Program the Value Source            | -Click on the Value Source                            | entry                            |
|        | field for the Slider to the         | Service Bindi Koom 1-Lighting                         | g Controller-Lighting_controller |
|        | 7/G/N addross for the <b>CS Bus</b> | Service Ide Lighting Control Ser                      | vice ÷                           |
|        | 2/0/N address for the               | Source Co. Lighting Control                           | + J                              |
|        | Surrogate Address for the           | <ul> <li>Source Lo Lighting_control</li> </ul>        | ler                              |
|        | group.                              | Service Va 1                                          |                                  |
|        |                                     | Service Ini                                           |                                  |
|        |                                     | Vertication Slider Prope                              |                                  |
|        |                                     | Slider Min Value 0                                    |                                  |
|        |                                     | Slider Max 240                                        |                                  |
|        |                                     | Discrete Slider                                       |                                  |
|        |                                     | 😑 Change O 🗌                                          |                                  |
|        |                                     | Slider Arg HueLevel                                   |                                  |
|        |                                     | ▼ Text Properties                                     | HueLevel                         |
|        |                                     | Font Name Helvetica                                   | ÷                                |
|        |                                     | Text Color                                            |                                  |
|        |                                     | Text Justifica Center                                 | ÷                                |
|        |                                     | Text Vertical Center                                  | ;                                |
|        |                                     | Text Shadow {0, 0}                                    |                                  |
|        |                                     | Text Shadow                                           |                                  |
|        |                                     | Text Shadow                                           |                                  |
|        |                                     | Text Shadow (0, 0)                                    |                                  |
|        |                                     | Text Shadow                                           |                                  |
|        |                                     | ▼● Value Source Lighting Contro                       | ller.Lighting_controller.Current |
|        |                                     | Value Source N/A                                      | •                                |
|        |                                     | Value Source N/A                                      | ÷)                               |
|        |                                     | Value Source                                          | Show Data Table                  |
|        |                                     | anow user defined properties                          | Show Data Table                  |
|        |                                     |                                                       |                                  |
|        |                                     | The base story is in the                              | and a balance                    |
|        |                                     | The Inspector window will appear as below:            |                                  |
|        |                                     |                                                       |                                  |
|        |                                     |                                                       |                                  |
|        |                                     |                                                       |                                  |

|   | Address1 (Address1, Addres                          | ss2, Address3)                        |
|---|-----------------------------------------------------|---------------------------------------|
|   | Address2 (Address1, Addres                          | ss2, Address3)                        |
|   | Address3 (Address1, Addres                          | ss2, Address3)                        |
|   | BlueLevel (Address1, Addres                         | ss2, Address3)                        |
|   | CurrentDimmerLevel (Addre                           | ess1, Address2, Address3)             |
|   | <ul><li>CurrentHue (Address1/2, A</li></ul>         | ddress2/1, Address3/1)                |
|   | CurrentMotorPosition (Address1, Address2, Address3) |                                       |
|   | CurrentPosition                                     |                                       |
|   | CurrentSaturation (Address                          | 1, Address2, Address3)                |
|   | GreenLevel (Address1, Addr                          | ress2, Address3)                      |
|   | RedLevel (Address1, Address2, Address3)             |                                       |
|   | WhiteLevel (Address1, Address2, Address3)           |                                       |
|   |                                                     |                                       |
|   | After you select the correct                        | Component adjust the                  |
|   | Address 1/Address2/Addres                           | s3 field for the Z/G/N                |
|   | Surrogate Address which in t                        | his case is as follows:               |
|   | 5                                                   |                                       |
|   | Unique Identifier                                   | Value                                 |
|   | Address1                                            | 2                                     |
|   | Address2                                            | 1                                     |
|   | Address3                                            | 1 (note not "0")                      |
|   |                                                     | · · · · · · · · · · · · · · · · · · · |
|   | Hit <b>Done</b>                                     |                                       |
| 1 |                                                     |                                       |

# **DMX Options**

**Note on DMX Lighting Devices.** There are many third-party lighting devices available in the marketplace that support the DMX512 lighting standard ("standard for digital communication). DMX devices were originally utilized for theatrical interior and architectural lighting application only, but recently their adoption rate has grown in other areas where colored lighting is desired. DMX 3-color lighting fixtures utilize the Red, Green, Blue (RGB) color space which although practical for theatrical uses and the trained lighting designer is quite limited for traditional dimming application *for the technology inherently lacks the most basic dimming slider* which would preserve a specific hue while lowering the brightness to full off. But that has all changed now...

**Converging Systems' e-Node/dmx.** Converging Systems has developed an adaptation of its lighting/dimming technology currently available within its ILC-x00 line of LED controllers and has re-purposed that technology into a separate product known as the e-Node/dmx. The existing SAVANT drivers compatible with the ILC-x00 LED controllers can also drive directly the e-Node/dmx (color engine/dmx translator), and the e-Node/dmx makes the necessary color adjustments within its own processor to translate incoming commands to outgoing DMX commands **and transmits those directly onto** *a DMX bus*. What is unique about this implementation is that the Converging Systems' hue-accurate dimming technology (with a built-in dimmer slider) can now drive DMX fixtures by using Savant device drivers already in existence for other Converging Systems' products. (See the listing of commands that are supported with the e-Node/dmx device see LED Commands in this document.)

Please follow the directions which follow to drive DMX fixtures from a SAVANT System

### WIRING DIAGRAM (for DMX control using e-Node/dmx and IP)

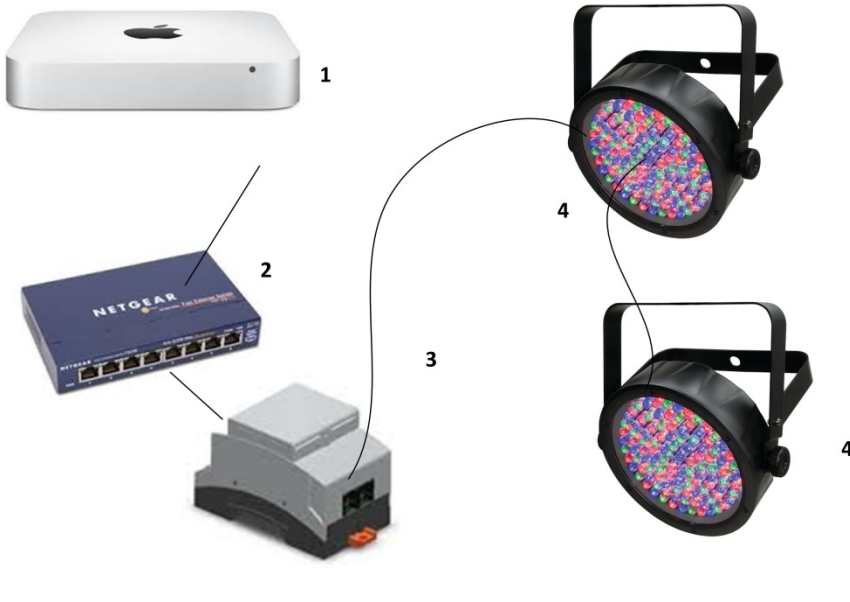

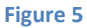

Wiring/Configuration Notes:

- 1. Maximum length of CS-Bus cabling from e-Node to the last DMX fixture using DMX cabling = 1200 meters (3,900 feet)
- 2. Maximum number of DMX fixtures connected to a single e-Node/dmx device = 32. If more than 32 fixtures are required, implement additional e-Node/dmx devices.
- 3. Maximum number of e-Nodes that can exist on a Savant system = 254

| # | Device                                        | Manufacturer       | Part Number | Protocol     | Connector<br>Type                                     | Notes                                                                                            |
|---|-----------------------------------------------|--------------------|-------------|--------------|-------------------------------------------------------|--------------------------------------------------------------------------------------------------|
| 1 | SAVANT 2-Series<br>and 3-Series<br>processors | SAVANT             | Various     | Ethernet/USB | various                                               |                                                                                                  |
| 2 | Network Switch                                | Various            | Various     | Ethernet     | RJ-45                                                 |                                                                                                  |
| 3 | e-Node/dmx                                    | Converging Systems | e-Node/dmx  | Ethernet     | RJ-45 (for<br>Ethernet)<br>RJ-25 for local<br>DMX bus |                                                                                                  |
| 4 | Third party DMX<br>fixtures                   | Various            | Various     | DMX512       | RJ-25 for DMX<br>communication                        | Must<br>terminate final<br>OUT or THRU<br>connector on<br>last DMX<br>fixture using a<br>120 ohm |

#### **BILL OF MATERIALS (for IP control)**

#### Page | 48

|   |                     |                    |              |               | resistor |
|---|---------------------|--------------------|--------------|---------------|----------|
| 5 | Flexible Linear     | Converging Systems | FLLA-RGB-xxx | 3-color 4 pin |          |
|   | Lighting (FLLA) RGB |                    | FLLA-RGBW-   | 4-color 5 pin |          |
|   | or RGBW luminaries  |                    | XXX          | 1-color 4 pin |          |

#### e-Node Programming/Device Programming

Minimum requirements for this operation.

-e-Node/dmx with power supply

-Necessary cabling to connect e-Node/dmx to first DMX fixture (see "e-Node Interfacing with DMX Guide"). For reference the pin-outs on the e-Node/dmx are as follows:

| Pin | Signal     |
|-----|------------|
| 1   | Not Used   |
| 2   | DMX Ground |
| 3   | RS485 -    |
| 4   | RS485 +    |
| 5   | Not Used   |
| 6   | Not Used   |

**Note**: Even though Converging Systems recommends that RJ-25 6P6C plugs should be used for most CS-Bus wiring, the DMX wiring can utilize a 4P4C RJ11 plug.

#### e-Node/dmx Programming

| Step Setting |                  | Choices                                                    |  |  |
|--------------|------------------|------------------------------------------------------------|--|--|
| DMX-1        | e-Node/dmx setup | etup Follow the directions under e-node Programming at the |  |  |
|              |                  | beginning of this Integration Note Step EN-1 and EN-2.     |  |  |

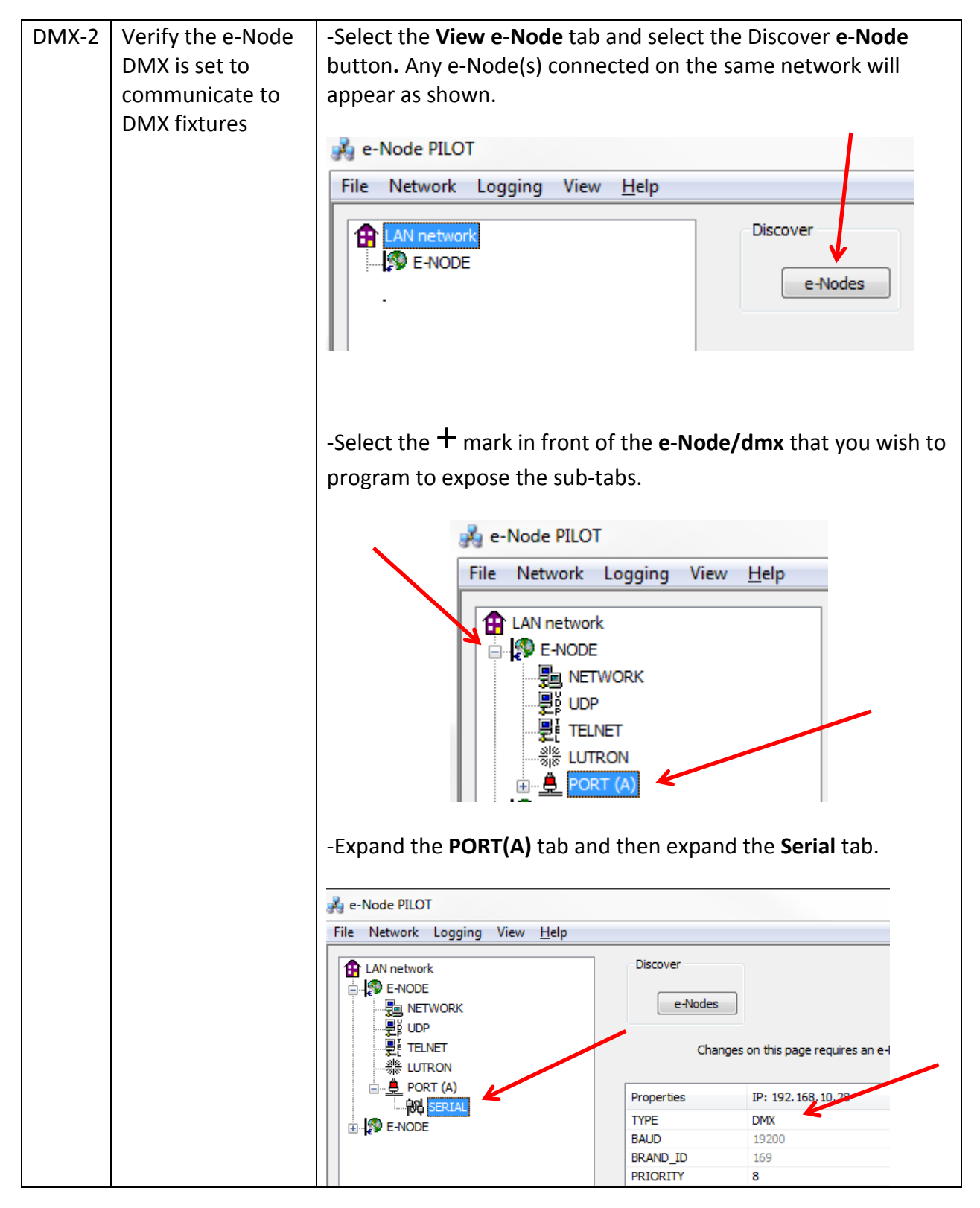

Page | 50

|       |                  | -Verify that after the <b>TYPE</b> entry, the data field indicates <b>DMX</b> . If it does not indicate <b>DMX</b> , select <b>DMX</b> from the pull down menu and reboot the e-Node/dmx in order to make this setting active.                                                                                                    |  |  |
|-------|------------------|----------------------------------------------------------------------------------------------------|--|--|
|       |                  | <b>Note</b> : the e-Node/dmx can also be configured to communicate with standard CS-Bus devices (ILC-100, ILC-400) and therefore only when this entry is set to DMX, will the e-Node/dmx properly communicate to DMX fixtures.                                                                                                    |  |  |
| DMX-3 | Device Discovery | -Select the <b>View Map</b> tab and select the Discover <b>e-Node</b><br>button. Any e-Node(s) connected on the same network will<br>appear as shown.                                                                                                    |  |  |
|       |                  | 💏 e-Node PILOT                                                                                                    |  |  |
|       |                  | File       Network       Logging       View       Help         CS network       Discover       e-Nodes         E-NODE DMX       E-NODE       Devices                                                                                                    |  |  |
|       |                  | -Immediately 32 virtual "DMX Devices" will appear as follows:                                                                                                    |  |  |
|       |                  | 🤧 e-Node PILOT                                                                                                    |  |  |
|       |                  | File Network Logging View <u>H</u> elp                                                                                                    |  |  |
|       |                  | CS network                                                                                                    |  |  |
|       |                  | Image: Second state state sta |  |  |
|       |                  | <b>Note</b> : this picture shows the first 6 devices discovered. In a real example, all 32 virtual devices will appear.                                                                                                    |  |  |

#### Page | 51

| DMX-4 | Set up Device | The DMX data packet is mapped to CS messages by assigning a |            |                     |  |
|-------|---------------|-------------------------------------------------------------|------------|---------------------|--|
|       | Addressing    | unique Zone. Group. Node number to three successive DMX     |            |                     |  |
|       |               | channels. These are mapped as shown in the following table: |            |                     |  |
|       |               |                                                             |            |                     |  |
|       |               | Fixture DMX Channel CS-Zone.Group. No                       |            | CS-Zone.Group. Node |  |
|       |               |                                                             | Allocation |                     |  |
|       |               | 1                                                           | 1-3        | 2.1.1               |  |
|       |               | 2                                                           | 4-6        | 2.2.1               |  |
|       |               | 3                                                           | 7-9        | 2.3.1               |  |
|       |               | 4                                                           | 10-12      | 2.4.1               |  |
|       |               | 5                                                           | 13-15      | 2.5.1               |  |
|       |               | 6                                                           | 16-18      | 2.6.1               |  |
|       |               | 7                                                           | 19-21      | 2.7.1               |  |
|       |               | 8                                                           | 22-24      | 2.8.1               |  |
|       |               | 9                                                           | 25-37      | 3.1.1               |  |
|       |               | 10                                                          | 28-30      | 3.2.1               |  |
|       |               | 11                                                          | 31-33      | 3.3.1               |  |
|       |               | 12                                                          | 34-36      | 3.4.1               |  |
|       |               | 13                                                          | 37-39      | 3.5.1               |  |
|       |               | 14                                                          | 40-42      | 3.6.1               |  |
|       |               | 15                                                          | 43-45      | 3.7.1               |  |
|       |               | 16                                                          | 46-48      | 3.8.1               |  |
|       |               | 17                                                          | 49-51      | 4.1.1               |  |
|       |               | 18                                                          | 52-54      | 4.2.1               |  |
|       |               | 19                                                          | 55-57      | 4.3.1               |  |
|       |               | 20                                                          | 58-60      | 4.4.1               |  |
|       |               | 21                                                          | 61-63      | 4.5.1               |  |
|       |               | 22                                                          | 64-66      | 4.6.1               |  |
|       |               | 23                                                          | 67-69      | 4.7.1               |  |
|       |               | 24                                                          | 70-72      | 4.8.1               |  |
|       |               | 25                                                          | 73-75      | 5.1.1               |  |
|       |               | 26                                                          | 76-78      | 5.2.1               |  |
|       |               | 27                                                          | 79-81      | 5.3.1               |  |
|       |               | 28                                                          | 82-84      | 5.4.1               |  |
|       |               | 29                                                          | 85-87      | 5.5.1               |  |
|       |               | 30                                                          | 88-90      | 5.6.1               |  |
|       |               | 31                                                          | 91-93      | 5.7.1               |  |
|       |               | 32                                                          | 94-96      | 5.8.1               |  |
|       |               |                                                             |            |                     |  |
|       |               |                                                             |            |                     |  |
|       |               |                                                             |            |                     |  |
|       |               |                                                             |            |                     |  |

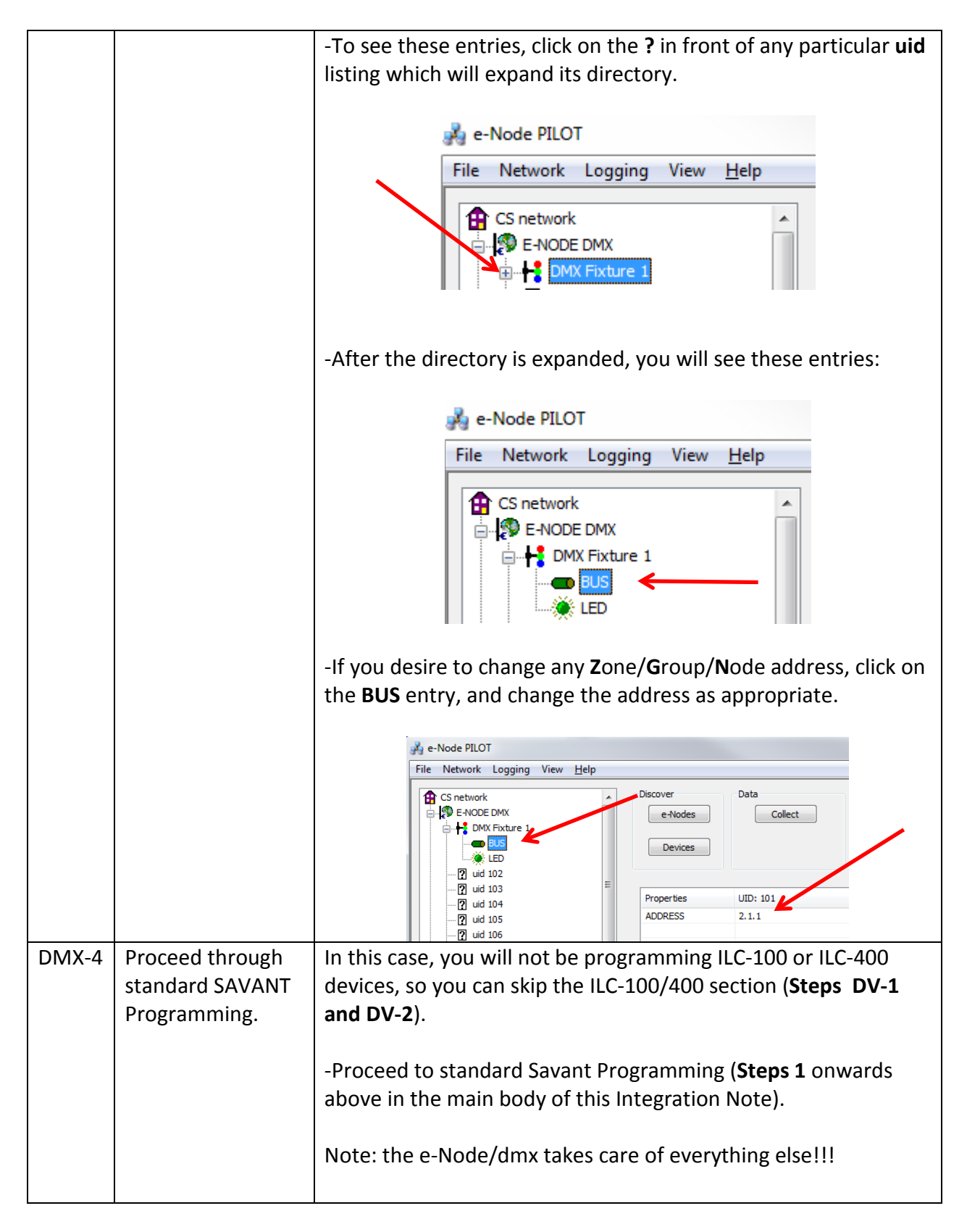

#### Page | 53

**Troubleshooting/System Monitoring** 

(reserved)

Page | 54